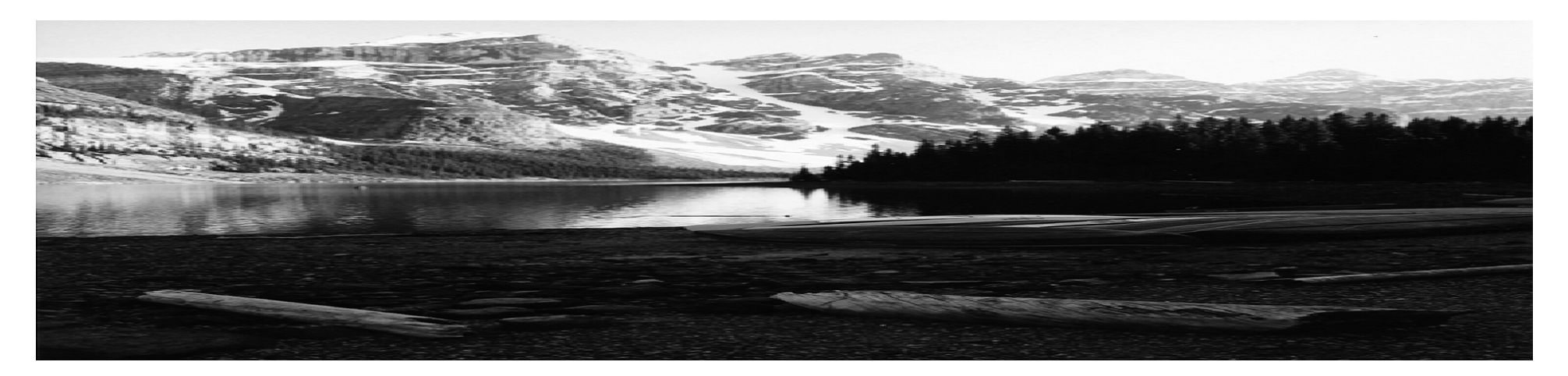

#### eCommerce Reporting Website

Electronic Reporting, Edits, Override, and Uploading

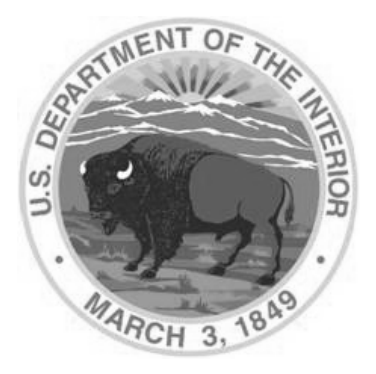

Office of Natural Resources Revenue

# How do I start reporting electronically?

Need a Payor ID or Operator ID, please contact:

- Karen Witt-Harper for Payor ID at 303-231-3463 or <u>karen.witt-harper@onrr.gov</u>
- Janice Lopez for Operator ID at 303-231-3684 or janice.lopez@onrr.gov
- Fill out EMARF form located: http://www.onrr.gov/FM/Forms/default.htm

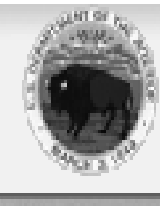

Enter Search Term(s):

 $\hat{\theta}$ 

Search

#### Grand Teton Mountains :- Wyoming

The Office of Natural Resources Revenue is responsible for management of all revenues associated with both federal offshore and onshore mineral leases. The

| effort is one of the federal gove | AssetManagement                                                                                                    | non-tax revenues,                                                                                                    |  |  |  |  |  |  |
|-----------------------------------|----------------------------------------------------------------------------------------------------|----------------------------------------------------------------------------------------------------|--|--|--|--|--|--|
|                                   | Audit& Compliance                                                                                                    | In Resources Revenue (ONRR)                                                                                                    |  |  |  |  |  |  |
| About ONRR                        | Management                                                                                                    | Office of Natural Resources Revenue (ONRR)                                                                                                    |  |  |  |  |  |  |
| Program Areas                     | Financial                                                                                                    |                                                                                                    |  |  |  |  |  |  |
| Contacts & Offices                | Management しょう                                                                                                    | ler the Assistant Secretary for Policy, Management and Budget within the Department of the                                                                                         |  |  |  |  |  |  |
| Fod & Indian Dricor               | Civil Penalties                                                                                                    | sponsible for the efficient, timely, and accurate collection and disbursement of all royalty<br>as fines penalties assessments and other revenue due the Federal Government Indian |  |  |  |  |  |  |
| red & Indian Prices               | State & Indian                                                                                                    | tes and the American people from the leasing and production of natural resources from<br>onshore and the Outer Continental Shelf.                                                  |  |  |  |  |  |  |
| FOIA                              | Coordination                                                                                                    |                                                                                                    |  |  |  |  |  |  |
| Laws & Regulations                | Much of what there is t                                                                                                    | o know about ONRR is located on this website. Through the website, ONRR is working to provide                                                                                      |  |  |  |  |  |  |
| Payors & Reporters                | easy access to as much i<br>electronic pages, you c                                                                                       | nformation as possible. By using the topic buttons on the left and browsing through the<br>an learn about ONRR, its functions, operations, history and more.                       |  |  |  |  |  |  |
| IMPORTANT INFO                    | While much public inf                                                                                                    | ormation is already available on the Internet. ONRR is working to provide even more and make                                                                                       |  |  |  |  |  |  |
| Attention All Reporters           | greater use of this electronic medium. If you need additional information, please contact the ONRR Public Affairs Officer<br>Pat Etchart. |                                                                                                    |  |  |  |  |  |  |

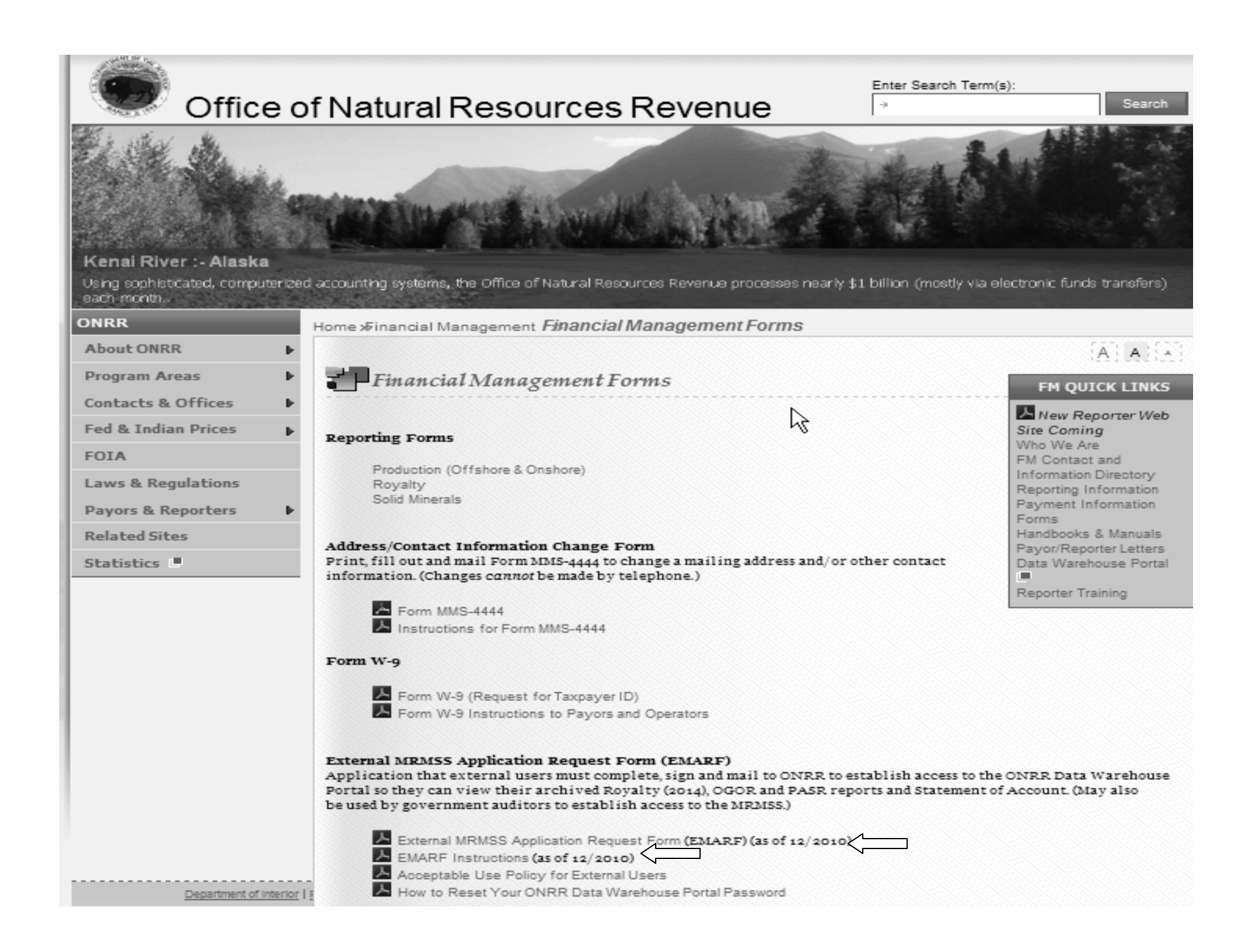

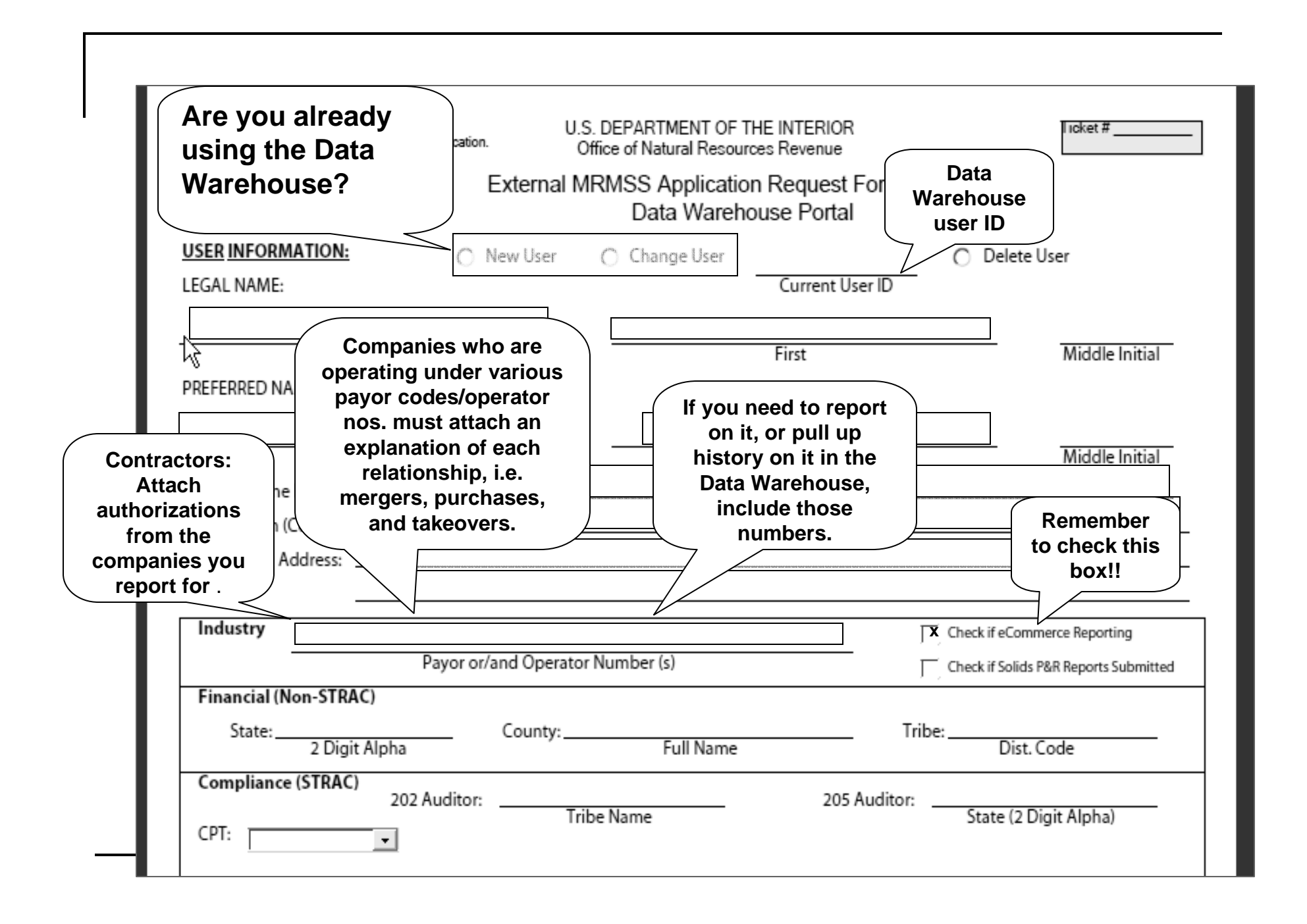

| Compliance (STRAC)                                                                                                    | 202 Auditor:                                                                                                    | Tribe Name                                                                                                    | 2                                                                                                    | 05 Auditor:                                                                               | State (2 Digit Alpha)                                                                                                    |
|----------------------------------------------------------------------------------------------------|----------------------------------------------------------------------------------------------------|----------------------------------------------------------------------------------------------------|----------------------------------------------------------------------------------------------------|-------------------------------------------------------------------------------------------|----------------------------------------------------------------------------------------------------|
| CIM (STRAC User):                                                                                                    | Role:                                                                                                    | ▼ Office:                                                                                                    | <b>_</b>                                                                                                    | Sub-Office:                                                                               | <b>•</b>                                                                                                    |
| External Auditor (DOJ,                                                                                                    | KPMG, OIG)                                                                                                    | ONRR Data Wareh                                                                                                    | nouse Portal                                                                                                    | PeopleSoft                                                                                |                                                                                                    |
| <ol> <li>I will not introduce additio</li> <li>I will not introduce malicic</li> </ol>                                                                                                    | nal functionality, attem                                                                                                    | pt to alter functionality, (                                                                                                    | or add external ap                                                                                                    | plications into the                                                                       | ONRR system environment.                                                                                                    |
| 5. I will handle sensitive/pro<br>compromised in any way un<br>Trade Secrets Act to unauth<br>sible for prote<br>/or tamperin<br>R intended<br>to the ONR<br>h that system<br>If I am aware of a security<br>I have read, understand, ar<br>this form, I understand that<br>I confirm that the informat | prietary data appropria<br>less necessary for offic<br>orized individuals.<br>acting the integrity of the<br>g with information. My<br>function only.<br>R system is no longer<br>n.<br>y breach (password sh<br>ad will comply with the de<br>t if I violate any portion of<br>ion provided above is acc | Trojans, worms, (etc.) in<br>ately and understand that<br>cial government busines<br>we system environment by<br>access, use of the system<br>required, I or the super<br>maring, use of unauthor<br>etailed ONRR Acceptable<br>f the ONRR Acceptable<br>curate and complete an | to the ONRR syste<br>t this information is<br>is. I agree not to d<br>When u<br>supervise<br>appropr<br>(Cont<br>Vice Pr<br>Managing<br>Ow | ser and<br>sor are the<br>s, use<br>iate title<br>roller,<br>esident,<br>partner,<br>ner) | nged, divulged, or otherwise<br>in covered by the Privacy Act of<br>ation, damage, unauthorized<br>torized use only and must be<br>iately and notify them to dele<br>the Help Desk.<br>/Forms/default.htm. By signin<br>possible criminal prosecution.<br>represented any information. |

Three Ways to login to the eCommerce Website

- 1. Type in the url: <u>https://onrrreporting.onrr.gov</u>
- 2. Data Warehouse Portal: <u>https://dwportal.onrr.gov/</u>
- 3. ONRR Financial Management Website: <u>http://www.onrr.gov/FM/default.htm</u> - FM Quick Links – Data Warehouse Portal

| Office of Natura                                                                                                    | l Resources Revenue                                                                                                    |
|----------------------------------------------------------------------------------------------------|----------------------------------------------------------------------------------------------------|
|                                                                                                    |                                                                                                    |
| Kenai River :- Alaska                                                                                                    |                                                                                                    |
| Using sophisticated, computerized accounting system<br>month.                                                                                                    | ms, the Office of Natural Resources Revenue processes nearly \$1 billion (mostly via electronic funds transfers) each                                                                                                    |
| Wheth service Office of Natural Resources Re                                                                                                    |                                                                                                    |
| What's new in office of Natural Resources Re                                                                                                    | User ID:                                                                                                    |
| Online Standardwith ONRE Recention                                                                                                    | Paceword:                                                                                                    |
| Getting Started With ONRR Reporting                                                                                                    |                                                                                                    |
| Handbook and Manuals                                                                                                    |                                                                                                    |
| Clastracia Reporting Contracto                                                                                                    | For assistance, please call the help desk at 1 -877-258-8260.                                                                                                    |
| Electronic Reporting Contacts                                                                                                    | Or send an email to boemrenelpdeskigboemre.gov                                                                                                    |
| Electronic Reporting Policies                                                                                                    |                                                                                                    |
| ONRR Homepage                                                                                                    |                                                                                                    |
| Frequently Asked Questions                                                                                                    |                                                                                                    |
|                                                                                                    | Warning!                                                                                                    |
| By log                                                                                                    | ging on to this site, you accept and agree to abide by the Rules of Behavior.                                                                                                    |
| Before you download Department of the Interior,<br>data encryption and system security. You must<br>specifications regarding these standards and<br>computer system, you acknowledge and consent<br>used for civil, criminal, adminis | DOI), data to a computer or any other device capable of storing electronic data you must comply with DOI standards for<br>also understand and agree to comply with DOI requirements for deleting the data. Contact your IT Security Manager for<br>requirements. Failure to comply may result in criminal, civil and/or disciplinary action. By logging into this agency<br>to the monitoring of this system. Evidence of your use, authorized or unauthorized, collected during monitoring may be<br>trative or other adverse action. Unauthorized or illegal use may subject you to criminal prosecution. |
| Department of Interior   Policy, Manageme                                                                                                    | nt and Budget   USA.gov   Accessibility   ONRR Home   Contact Us   Disclaimer   Privacy   Email ONRR Web Master                                                                                                    |
| e-Statement of                                                                                                    | Accounts   Lease Account Balance   EMARF Forms   Financial Reports & History Reports                                                                                                    |

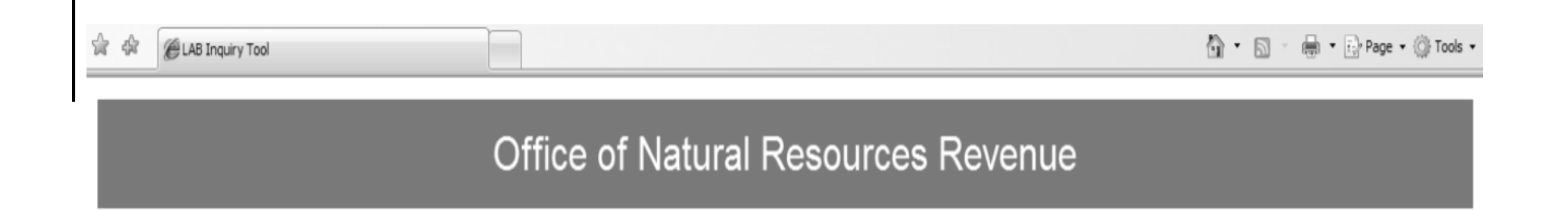

LAB Inquiry Tool Login Page

| User ID  | :    |
|----------|------|
| Password | :    |
| L        | ogin |

For assistance, please call the help desk at 1-877-256-6260

Warning!

By logging on to this site, you accept and agree to abide by the Rules of Behavior

| LAB Header LAB Detail                          |                                                                              |                     |  |  |  |  |  |  |  |
|------------------------------------------------|------------------------------------------------------------------------------|---------------------|--|--|--|--|--|--|--|
|                                                |                                                                              |                     |  |  |  |  |  |  |  |
| LAB Header Information                         |                                                                              |                     |  |  |  |  |  |  |  |
| LAB Account Type:                              | Minimum Royalty 💙                                                            | Agency Number:      |  |  |  |  |  |  |  |
| *Contract Number:                              |                                                                              | Populate Lab Header |  |  |  |  |  |  |  |
| * When entering a Contract number, be sure the | * When entering a Contract number, be sure the Agency number field is empty. |                     |  |  |  |  |  |  |  |
|                                                |                                                                              |                     |  |  |  |  |  |  |  |
|                                                |                                                                              |                     |  |  |  |  |  |  |  |

#### LAB Header LAB Detail

| LAB A    | ccount Type                                      | Contract T                                   | ype Land Class Cod       | e Anni          | versary Date  | Total O      | pen Billed |          |  |  |  |
|----------|--------------------------------------------------|----------------------------------------------|--------------------------|-----------------|---------------|--------------|------------|----------|--|--|--|
| MINR     |                                                  | LEAS                                         |                          | 10/13           | 3/1999        | \$0.00       | \$0.00     |          |  |  |  |
| LAB H    | AB Header Information                            |                                              |                          |                 |               |              |            |          |  |  |  |
| lab a    | ccount Type:                                     | Minin                                        | num Royalty 🖌            |                 | Agency        | Number:      |            |          |  |  |  |
| *Cont    | *Contract Number: 5270013630 Populate Lab Header |                                              |                          |                 |               |              |            |          |  |  |  |
| * When e | entering a Contract nu                           | umber, be sure the Agency number field is em | pty.                     |                 |               |              |            |          |  |  |  |
|          | I AB Date                                        | Reported Amount PM02                         | Reported Amount Not PM02 | Recouned Amount | Summed Amount | Paid Amount  | Amount Due | Due Date |  |  |  |
| 1 ()     | 10/13/2004                                       | \$0.00                                       | \$1,496.60               | \$0.00          | \$1,496.60    | \$1,496.60   | \$480.00   | 10/12    |  |  |  |
| 2 ()     | 10/13/2005                                       | \$0.00                                       | \$10,289.92              | \$0.00          | \$10,289.92   | \$10,289.92  | \$480.00   | 10/12    |  |  |  |
| 3 ()     | 10/13/2006                                       | \$0.00                                       | \$67,660.47              | \$0.00          | \$67,660.47   | \$67,660.47  | \$480.00   | 10/12    |  |  |  |
| 4 ()     | 10/13/2007                                       | \$0.00                                       | \$100,903.81             | \$0.00          | \$100,903.81  | \$100,903.81 | \$480.00   | 10/12    |  |  |  |
| 5 ()     | 10/13/2008                                       | \$0.00                                       | \$42,983.33              | \$0.00          | \$42,983.33   | \$42,983.33  | \$480.00   | 10/12    |  |  |  |
| 6 ()     | 10/13/2009                                       | \$0.00                                       | \$39,858.08              | \$0.00          | \$39,858.08   | \$39,858.08  | \$480.00   | 10/12    |  |  |  |
| 7 ()     | 10/13/2010                                       | \$0.00                                       | \$7,862.31               | \$0.00          | \$7,862.31    | \$5,870.98   | \$480.00   | 10/12    |  |  |  |

Open LAB Detail

| D       | Documents List Registration Information Upload File Upload History Help Feedback Log Out                                     |              |          |                  |                                                     |        |                      |                   |       |          |               |        |           |
|---------|----------------------------------------------------------------------------------------------------|--------------|----------|------------------|-----------------------------------------------------|--------|----------------------|-------------------|-------|----------|---------------|--------|-----------|
| но<br>[ | Home » Documents List           New 2014         New OGOR         New PASR         Help                                      |              |          |                  |                                                     |        |                      |                   |       |          |               |        |           |
|         | Filter Options         Document Type:       All       Starting Date:       9/23/2010       Ending Date:       Redisplay List |              |          |                  |                                                     |        |                      |                   |       |          |               |        |           |
| Γ       | Report Doc                                                                                                    | cuments      | 6        |                  |                                                     |        | . 0                  |                   |       |          |               |        |           |
|         | Document<br>Type                                                                                                    | Report<br>ID | User ID  | Reporter<br>Code | Reporter Assigned<br>Doc No. / Reporter<br>Doc Name | Status | Last Update (ET)     | Edit /<br>Display | Print |          | Сору          | Delete | Export    |
|         | 2014                                                                                                    | 2660         | LEESJA   | 10860            | 50kNoErr                                            | OPEN   | 2/23/2011 3:24:10 PM | Edit              | Print | Copy All | Copy Specific | Delete | CSV Fixed |
|         | 2014                                                                                                    | 2657         | LEESJA   | 10860            | 50kNoErr                                            | OPEN   | 2/23/2011 3:15:41 PM | Edit              | Print | Copy All | Copy Specific | Delete | CSV Fixed |
|         | 2014                                                                                                    | 2659         | LEESJA   | 10860            | 50kNoErr                                            | OPEN   | 2/23/2011 3:14:06 PM | Edit              | Print | Copy All | Copy Specific | Delete | CSV Fixed |
|         | 2014                                                                                                    | 2658         | LEESJA   | 10860            | 50kNoErr                                            | OPEN   | 2/23/2011 3:14:06 PM | Edit              | Print | Copy All | Copy Specific | Delete | CSV Fixed |
|         | 2014                                                                                                    | 2655         | COLEMANA | 10860            | 5000noer                                            | OPEN   | 2/23/2011 2:13:26 PM | Edit              | Print | Copy All | Copy Specific | Delete | CSV Fixed |
|         | 2014                                                                                                    | 2648         | LEESJA   | 10860            | 5000ln                                              | OPEN   | 2/23/2011 1:52:17 PM | Edit              | Print | Copy All | Copy Specific | Delete | CSV Fixed |
|         | 2014                                                                                                    | 2649         | LEESJA   | 10860            | 5000ln                                              | OPEN   | 2/23/2011 1:51:44 PM | Edit              | Print | Copy All | Copy Specific | Delete | CSV Fixed |
|         | 2014                                                                                                    | 2650         | LEESJA   | 10860            | 5000ln                                              | OPEN   | 2/23/2011 1:51:16 PM | Edit              | Print | Copy All | Copy Specific | Delete | CSV Fixed |

| 💽 👻 https://onrrreporting.onrr.gov/Repo                                                                            | rter/Mms2014CopySpecific.aspx?F                              | ReportID=236        |                    | ¥ 🔒 🐓         | X Live Search |                |         |
|----------------------------------------------------------------------------------------------------|--------------------------------------------------------------|---------------------|--------------------|---------------|---------------|----------------|---------|
| Edit View Favorites Tools Help                                                                                     |                                                              |                     |                    |               |               |                |         |
| 🕸 🍘 MM5 - 2014                                                                                                    |                                                              |                     |                    |               |               | 🖶 🔹 🔂 Page 🔹 🌍 | 🕻 Tools |
| cuments List Registration Information                                                                              | Upload File Upload H                                         | listory Help        | Feedback Ad        | dministration | Log Out       |                |         |
|                                                                                                    |                                                              |                     |                    |               |               |                |         |
| telp Cancel                                                                                                    |                                                              |                     |                    |               |               |                |         |
| Seneral Report Information                                                                                         |                                                              |                     |                    |               |               |                |         |
| Report ID: 236 Report Status: Open                                                                                 | Override Status: No override                                 | request             |                    |               |               |                |         |
| er of priority:                                                                                                    |                                                              |                     |                    |               |               |                |         |
| 1. Checkbox Line Selections (ignores Copy L                                                                        | ine and Copy Range textbox v                                 | alues)              |                    |               |               |                |         |
| <ol> <li>Copy Line (only used if there are no lines of<br/>Copy Range (only used if there are no lines)</li> </ol> | hecked – ignores Copy Range<br>s checked and Copy Line is er | e values)<br>mpty)  |                    |               |               |                |         |
| leader Data                                                                                                    |                                                              |                     |                    |               |               |                |         |
| Pavor Code: x                                                                                                    |                                                              |                     |                    |               |               |                |         |
| Payor Name:                                                                                                    |                                                              |                     |                    |               |               |                |         |
| ederal/Indian: Federal                                                                                             |                                                              |                     |                    |               |               |                |         |
| Payor Assigned Doc. Number: 9999test                                                                               |                                                              |                     |                    |               |               |                |         |
| IMS-2014 Detail Lines                                                                                              |                                                              |                     |                    |               |               |                |         |
|                                                                                                    |                                                              |                     |                    |               | I             |                |         |
| Select Line Line # ONRR Lease Number* ONR                                                                          | R Agree Number Sales Date                                    | (MMYYYY)* Royalty \ | alue Before Allowa | ances         |               |                |         |
| 1                                                                                                    | 022011                                                       | 0                   |                    |               |               |                |         |
| ine Commands                                                                                                    |                                                              |                     |                    |               |               |                |         |
|                                                                                                    | Croate Form                                                  |                     |                    |               |               |                |         |
|                                                                                                    | Copy Lin                                                     | ne: Cop             | y From Line:       | Copy To L     | ine:          |                |         |
|                                                                                                    |                                                              |                     |                    |               | 🕘 Internet    | €, i           | 100%    |

| Office                             | of Natural Resources Revenue                                    |
|------------------------------------|-----------------------------------------------------------------|
| Documents List <u>Registration</u> | on Information Upload File Upload History Help Feedback Log Out |
| Home » Registration Information    |                                                                 |
| Logon Information                  |                                                                 |
| ONRR Reporter/Login ID:            | HAYESR                                                          |
| Full Name:                         | Hayes, Rosalind                                                 |
| Contact Information                |                                                                 |
| Company Name:                      | MRM                                                             |
| Address:                           | Denver Federal Center, 6th & Kipling, Bldg. 85 PO BOX 25165     |
| City:                              | Denver                                                          |
| State:                             | со                                                              |
| Zip:                               | 80225-0165                                                      |
| Country:                           | -                                                               |
| Phone Number:                      | 3032313302                                                      |
| Fax Number:                        | -                                                               |
| Email Address:                     | Rosalind.Hayes@onrr.gov                                         |
|                                    |                                                                 |

# Importing Data Files

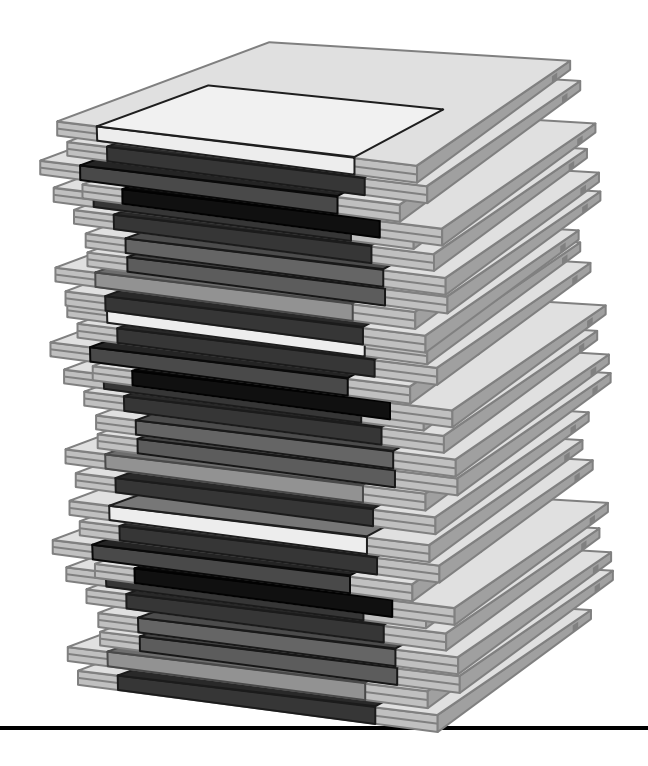

# Types of Imported Data

All outside data must be formatted in MMS approved layouts

ASCII files can be created by using ext.TXT

CSV files can be created from Microsoft Excel

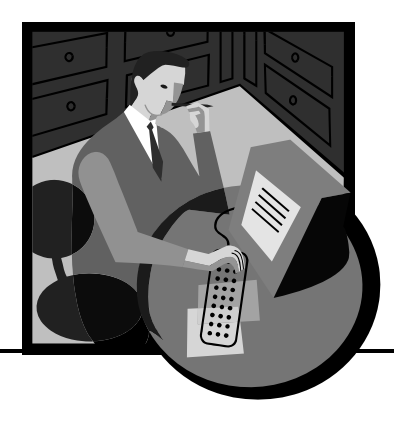

# Types of Imported Data (cont.) ASCII (Text) or CSV files can be

created from other commercial software applications

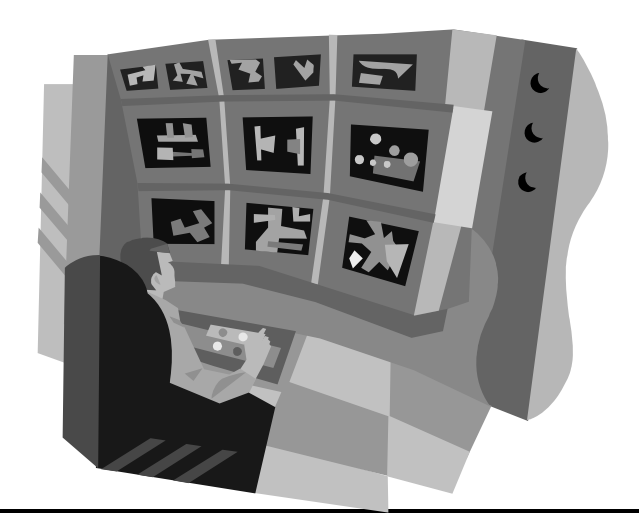

### Electronic Reporting Information – Form MMS-2014 CSV Record Layout

#### http://www.onrr.gov/FM/RoyRepInfo.htm

| ONRR                                                                    | Home » Financial Management » Royalty Reporting Information                                                                                                    |                                                                                                    |
|-------------------------------------------------------------------------|----------------------------------------------------------------------------------------------------|----------------------------------------------------------------------------------------------------|
| About ONRR                                                              | •                                                                                                    | AAA                                                                                                    |
| Program Areas                                                           | Royalty Reporting Information                                                                                                    | FM OUICK LINKS                                                                                                    |
| Contacts & Offices                                                      | Contact Information for Royalty                                                                                                    | New Reporter Web                                                                                                    |
| Fed & Indian Prices                                                     | Lease and Agreement Maintenance Contacts (effective 6/29/09)                                                                                                    | Site Coming                                                                                                    |
| FOIA                                                                    | Royalty Error Correction Company Assignments                                                                                                    | FM Contact and                                                                                                    |
| Laws & Regulations<br>Payors & Reporters<br>Related Sites<br>Statistics | <ul> <li>Contact Information for Billing and Account Reconciliations</li> <li>Financial Services Federal Company Assignments</li> <li>Financial Services Indian Company Assignments</li> </ul> | Information Directory<br>Reporting Information<br>Payment Information<br>Forms<br>Handbooks & Manuals<br>Payor/Reporter Letters<br>Data Warehouse Portal |
|                                                                         | Electronic Reporting Information                                                                                                    | Parasta Tarisian                                                                                                    |
|                                                                         | Form MMS-2014 ASCII Record Layout (effective 2/11/2005)                                                                                                    | Reporter Training                                                                                                    |
|                                                                         | Form MMS-2014 CSV Record Layout (effective 2/11/2005)                                                                                                    |                                                                                                    |
|                                                                         | Sample file (effective 2/11/2005)                                                                                                    |                                                                                                    |
|                                                                         | Electronic Data Interchange(EDI) Reporter Handbook                                                                                                    |                                                                                                    |
|                                                                         | A 2014 - Complete List of Edits (effective 5/11/2009)                                                                                                    |                                                                                                    |

### Electronic Reporting Information – Form MMS-2014 CSV Record Layout (cont')

#### Instructions

http://www.onrr.gov/FM/PDFDocs/CSV2014Rev.pdf

#### Form MMS-2014 Reporting Instructions - CSV Format Effective 02/11/2005

Comma Separated Value (CSV) files are first created in an Excel spreadsheet then saved as a CSV file type. All data entry is done in the Excel spreadsheet. Once a CSV file is saved, you will have two files - one with an .xls extension, the other with a .csv extension. **NEVER open or double-click the .csv file in Excel!** Always make your corrections in your original Excel file, and then resave it to a CSV file. If you need to view the CSV file, view it in a word processor, such as WordPad. If you open the .csv file in Excel, you will lose ALL of the formatting from the Excel file. If you need assistance or sample files, please contact Ms. Georgia DeLong at 303-231-3687 (Toll Free 1-800-525-0309 ext. 3687) or Ms. Mary Dietrick at 303-231-3318 (Toll Free 1-800-525-0309 ext. 3318).

#### A. Format Requirements:

All record fields must comply with the following requirements:

- 1. The file name must end with a .CSV extension.
- 2. Commas must separate all fields. Fields that are blank still require a comma to delimit their position. A comma is not required after the last field of a record.
- 3. Federal and Indian data must be submitted as separate documents.
- Multiple documents can be present in a single file. Headers and Trailers separate the documents. (See examples below.)
- 5. Each document must begin with Record Type 1 and end with a Record Type 3 and 4. The

#### Electronic Reporting Information – Form MMS-2014 CSV Record Layout (cont') Sample CSV File <u>http://www.onrr.gov/FM/RoyRepInfo.htm</u>

| Z | Microsoft Excel - SamExcel2014csv.xls [Read-Only] |        |                         |     |              |                 |               |              |                |              |      |                |           |          |         |    |         |             |          |         |        |          |         |     |   |
|---|---------------------------------------------------|--------|-------------------------|-----|--------------|-----------------|---------------|--------------|----------------|--------------|------|----------------|-----------|----------|---------|----|---------|-------------|----------|---------|--------|----------|---------|-----|---|
| X | Ē                                                 | ile E  | <u>E</u> dit <u>V</u> i | jew | Insert       | F <u>o</u> rmat | <u>T</u> ools | <u>D</u> ata | <u>W</u> indow | <u>H</u> elp | Ado  | <u>b</u> e PDF |           |          |         |    |         |             |          | Туре    | a ques | tion for | help 🔹  | . 8 | 1 |
|   | ) [                                               | 38     |                         | 8   | <u>d</u> í É | ( le le         | • [ 12)       | •            | Σ • Δ          | [1]          | 0    | *              | Arial     |          | • 8     | •  | BI      | <u>n</u>  ≣ | ≣≣       | \$ %    | 6      |          | • 🖄 • 🛕 | •   |   |
| 1 | 4 1                                               | 9.     |                         |     |              |                 |               |              |                |              |      |                |           |          |         |    |         |             |          |         |        |          |         |     |   |
|   | U                                                 | 135    | •                       |     | fx           |                 |               |              |                |              |      |                |           |          |         |    |         |             |          |         |        |          |         |     |   |
|   | Α                                                 |        | В                       |     | C            | D               |               | Е            | F              |              | G    | Η              |           | J        | K       | L  | М       | N           | 0        | Ρ       | Q      | R        | S       | T   | Ī |
| 1 | 1                                                 | 99999  | )                       | F   | ROY N        | 05312001        |               |              | ABC COM        | PANY         |      |                |           |          |         |    |         |             |          |         |        |          |         |     |   |
| 2 | 2                                                 | 2      |                         |     | 1            | Dakota 1234     | 15 0490       | 0123450      | 89100326       | 1A 🗋         |      | 01             | APOP      | 052001   | 01      |    | 138.30  | 0.00        | 2489.40  | 311.18  | 0.00   | 0.00     | 311.18  | 1   |   |
| 3 | 2                                                 | 2      |                         |     | 2            | Dakota 1234     | 15 0490       | 0123450      | W 12345        | 6            |      | 04             | APOP      | 052001   | 01      |    | 9150.00 | 10174.80    | 25437.00 | 3179.63 | -1.00  | 0.00     | 3178.63 | 1   |   |
| 4 | 2                                                 | 2      |                         |     | 3            |                 | 0490          | 0123450      | NM 1234        | 5            |      | 00             |           | 052001   | 03      | 32 |         |             |          | 300.00  | 0.00   | 0.00     | 300.00  | 3   |   |
| 5 | 3                                                 | 3      |                         | 3   | 3178.63      | 0.0             | 30            | 0.00         |                | 300.00       | 0.00 | 0.00           | 0.00      | 0.00     | 3478.63 |    |         |             |          |         |        |          |         |     |   |
| 6 | 4                                                 | TBIL ( | )026473                 | 357 | -325.42      |                 |               | 0.00         |                |              | 0.00 | 3153.21        | Joe Smith | 06062004 |         |    |         |             |          |         |        |          |         |     |   |
| 7 |                                                   |        |                         |     |              |                 |               |              |                |              |      |                |           |          |         |    |         |             |          |         |        |          |         |     |   |
| 8 |                                                   |        |                         |     |              |                 |               |              |                |              |      |                |           |          |         |    |         |             |          |         |        |          |         |     |   |
| 9 |                                                   |        |                         |     |              |                 |               |              |                |              |      |                |           |          |         |    |         |             |          |         |        |          |         |     |   |

| Choose file                                                       |                                                             |                 |   |         | ?×     |
|-------------------------------------------------------------------|-------------------------------------------------------------|-----------------|---|---------|--------|
| Look in:                                                          | My Document                                                 | ts              | • | G 🖻 🖻 🖽 |        |
| My Recent<br>Documents<br>Desktop<br>My Documents<br>My Documents | My Music<br>My Pictures<br>PrintScreen File<br>CD000007.CSV | 35              |   |         |        |
| My Network                                                        | File name:                                                  |                 |   | -       | Open   |
| FIEUES                                                            | Files of type:                                              | All Files (*.*) |   | •       | Cancel |

| Documents List     | Registration Information            | <u>Upload File</u>    | Upload History           | Help       | Feedback                          | Administration             | Log Out       |                |
|--------------------|-------------------------------------|-----------------------|--------------------------|------------|-----------------------------------|----------------------------|---------------|----------------|
| Home » Upload File | i                                   | К                     |                          |            |                                   |                            |               |                |
| Help               |                                     |                       |                          |            |                                   |                            |               |                |
| Upload Report Do   | ocument                             |                       |                          |            |                                   |                            |               | )              |
| To upload a        | report file from you                | r local comp          | outer, click the         | e"Selec    | :t"button a                       | nd choose a fi             | le.           |                |
| For faster deliver | y of multiple reports, compres      | s them into one zij   | file prior to upload.    | The syster | n will automatica                 | illy detect the file typ   | e and proces  | s accordingly. |
| Report Files (.cs  | w, .txt, and .zip formats only      |                       |                          |            |                                   |                            |               |                |
|                    | Salact                              | _                     |                          |            |                                   |                            |               |                |
|                    |                                     |                       |                          |            |                                   |                            |               |                |
|                    | Department of Interlor   Policy, Ma | nagement and Budget   | USA.gov Accessibili      | N ONRR HO  | me   <u>Contact Us</u>   <u>D</u> | Viscialmer   Privacy   Ema | II ONRR Web M | l <u>aster</u> |
|                    | e-State                             | ment of Accounts   Le | xase Account Balance   8 | EMARF Form | s Financial Report                | ts & History Reports       |               |                |

| T              | Of              | fice of     | Nat              | ural Reso                                           | ourc         | es Revenu              | le               |           |                |              |        |           |
|----------------|-----------------|-------------|------------------|-----------------------------------------------------|--------------|------------------------|------------------|-----------|----------------|--------------|--------|-----------|
| ocument        | s List          | Registratio | n Informa        | tion Upload File                                    | U            | load History Help      | Fee              | dback     | Administration | Log Out      |        |           |
|                |                 | Lint        |                  |                                                     | $\mathbf{k}$ |                        |                  |           |                |              |        |           |
| New 20         |                 |             |                  |                                                     | Uuta         |                        |                  |           |                |              |        |           |
| New 20         | 14              | New OGC     | JR               | New PASR                                            | Help         | ļ                      |                  |           |                |              |        |           |
| Surrent U      | Ipload Sta      | atus        |                  |                                                     |              |                        |                  |           |                |              |        |           |
| File           | Name            | Report Type | Status Up        | oloaded B Uploa                                     | d Date (     | EST) Import Sta        | rt               | Imp       | ort End Repo   | rt ID        | ,      |           |
| CD0000         | 07.CSV          | 2014        | Error H          | AYESR 2/23/201                                      | 1 11:09:1    | B AM 2/23/2011 11:09:1 | 9 AM             | 2/23/2011 | 11:09:42 AM    |              | J      |           |
|                |                 |             |                  |                                                     |              |                        |                  |           |                |              |        |           |
| ilter Opt      | ions            |             |                  |                                                     |              |                        |                  |           |                |              |        |           |
| Docum          | ent Type        | 2014 🖤      | Status           | s: All 🚩 Sta                                        | rting Dat    | e: 9/23/2010           | Ending           | Date:     |                | Redisplay    | List   |           |
|                |                 | _           |                  |                                                     |              |                        |                  |           |                |              |        |           |
| eport Do       | ocuments        | 3           |                  |                                                     |              |                        |                  |           |                |              |        |           |
| ocumer<br>Type | nt Report<br>ID | User ID     | Reporter<br>Code | Reporter Assigned<br>Doc No. / Reporter<br>Doc Name | Status       | Last Update (ET)       | Edit/<br>Display | Print     | Cop            | у            | Delete | Export    |
| 2014           | 641             | CIFERRIK    | 08805            | 9621                                                | OPEN         | 2/23/2011 11:12:06 AM  | Edit             | Print     | Copy All C     | opy Specific | Delete | CSV Fixed |
| 2014           | 2632            | CIFERRIK    | 06605            |                                                     | OPEN         | 2/23/2011 11:09:11 AM  | Edit             | Print     | Copy All C     | opy Specific | Delete | CSV Fixe  |
| 2014           | 384             | ROPERR      | 10860            | TESTTCS                                             | OPEN         | 2/22/2011 3:38:46 PM   | Edit             | Print     | Copy All C     | opy Specific | Delete | CSV Fixed |
| 2014           | 2594            | HAYESR      | 10860            | test                                                | OPEN         | 2/22/2011 2:37:49 PM   | Edit             | Print     | Copy All C     | opy Specific | Delete | CSV Fixe  |
| 2014           | 2587            | MARTINDA    | 00571            | testtest                                            | OPEN         | 2/21/2011 6:46:04 PM   | Edit             | Print     | Copy All C     | opy Specific | Delete | CSV Fixed |
| 2014           | 2586            | MARTINDA    | 00571            | testtest                                            | OPEN         | 2/21/2011 6:42:20 PM   | Edit             | Print     | Copy All C     | opy Specific | Delete | CSV Fixe  |
| 2014           | 313             | LAMBERTB    | 23380            | mytest                                              | OPEN         | 2/21/2011 4:54:07 PM   | Edit             | Print     | Copy All C     | opy Specific | Delete | CSV Fixed |
| 2014           | 2571            | MANLEYS     | 00571            | ж                                                   | OPEN         | 2/21/2011 10:51:53 AM  | Edit             | Print     | Copy All C     | opy Specific | Delete | CSV Fixe  |
| 2014           | 2566            | ERNESTA     | 35189            | twtwt                                               | OPEN         | 2/20/2011 2:43:51 PM   | Edit             | Print     | Copy All C     | opy Specific | Delete | CSV Fixe  |
| 2014           | 2565            | ERNESTA     | 28736            | test                                                | OPEN         | 2/20/2011 2:32:12 PM   | Edit             | Print     | Copy All C     | opy Specific | Delete | CSV Fixe  |
| 2014           | 2564            | ERNESTA     | 28736            | tests                                               | OPEN         | 2/20/2011 2:16:08 PM   | Edit             | Print     | Copy All C     | opy Specific | Delete | CSV Fixed |
| 2014           | 2563            | ERNESTA     | 58090            |                                                     | OPEN         | 2/20/2011 2:15:04 PM   | Edit             | Print     | Copy All C     | opy Specific | Delete | CSV Fixed |
| 2014           | 2562            | ERNESTA     | 10860            | tsets                                               | OPEN         | 2/20/2011 2:14:30 PM   | Edit             | Print     | Copy All C     | opy Specific | Delete | CSV Fixed |
| 2014           | 2556            | ERNESTA     | 00571            | хох                                                 | OPEN         | 2/20/2011 2:14:10 PM   | Edit             | Print     | Copy All C     | opy Specific | Delete | CSV Fixed |
| 2014           | 2560            | ERNESTA     | 50210            | test                                                | OPEN         | 2/20/2011 2:09:10 PM   | Edit             | Print     | Copy All C     | opy Specific | Delete | CSV Fixed |
| 234            | 5 6 7 8 9       | 10          |                  |                                                     |              |                        |                  |           |                |              |        |           |

Department of Interior | Policy, Management and Budget | USA.gov | Accessibility | ONRR Home | Contact Us | Disclaimer | Privacy | Email ONRR Web Master

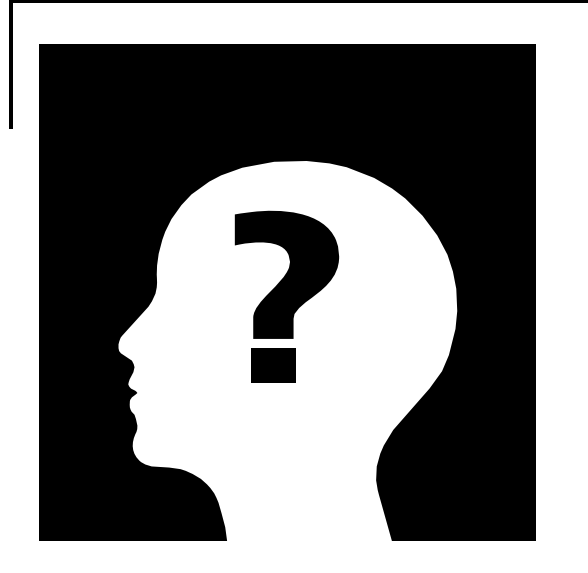

Why do I have to go through two checks for errors?

•The Import process primarily catches any errors occurring due to improper formatting of imported fields.

•The Validation process identifies improper formatting when entering data directly on a new form, as well as compares the data based on transaction requirements.

# Document Upload History

### Filename

 Lists the file names of uploaded documents. Click on the file name link to review the contents of the file.

### Report Type

Lists the type of document(s) being uploaded.

### Original Filename

 If zipping several files together, the original zip file name is listed.

# Doc Upload History (cont.)

- Upload Status
  - Shows the status of the document(s) being uploaded. There are four increments.
    - In progress Document is being loaded to the server.
    - Importing Document is going through the edit process.
    - Completed Document has been edited and no errors occurred during the import process.
    - Error Document has been edited and errors occurred during the import process. Click on the ERROR link to see error messages.

| T              | Of              | fice of     | Nat              | ural Reso                                           | ourc         | es Revenu              | le               |           |                |              |        |           |
|----------------|-----------------|-------------|------------------|-----------------------------------------------------|--------------|------------------------|------------------|-----------|----------------|--------------|--------|-----------|
| ocument        | s List          | Registratio | n Informa        | tion Upload File                                    | U            | load History Help      | Fee              | dback     | Administration | Log Out      |        |           |
|                |                 | 1.1.4       |                  |                                                     | $\mathbf{k}$ |                        |                  |           |                |              |        |           |
| New 20         |                 |             |                  |                                                     | Uuta         |                        |                  |           |                |              |        |           |
| New 20         | 14              | New OGC     | JR               | New PASR                                            | Help         | ļ                      |                  |           |                |              |        |           |
| Surrent U      | Ipload Sta      | atus        |                  |                                                     |              |                        |                  |           |                |              |        |           |
| File           | Name            | Report Type | Status Up        | oloaded B Uploa                                     | d Date (     | EST) Import Sta        | rt               | Imp       | ort End Repo   | rt ID        | ,      |           |
| CD0000         | 07.CSV          | 2014        | Error H          | AYESR 2/23/201                                      | 1 11:09:1    | B AM 2/23/2011 11:09:1 | 9 AM             | 2/23/2011 | 11:09:42 AM    |              | J      |           |
|                |                 |             |                  |                                                     |              |                        |                  |           |                |              |        |           |
| ilter Opt      | ions            |             |                  |                                                     |              |                        |                  |           |                |              |        |           |
| Docum          | ent Type        | 2014 🖤      | Status           | s: All 🚩 Sta                                        | rting Dat    | e: 9/23/2010           | Ending           | Date:     |                | Redisplay    | List   |           |
|                |                 | _           |                  |                                                     |              |                        |                  |           |                |              |        |           |
| eport Do       | ocuments        | 3           |                  |                                                     |              |                        |                  |           |                |              |        |           |
| ocumer<br>Type | nt Report<br>ID | User ID     | Reporter<br>Code | Reporter Assigned<br>Doc No. / Reporter<br>Doc Name | Status       | Last Update (ET)       | Edit/<br>Display | Print     | Cop            | у            | Delete | Export    |
| 2014           | 641             | CIFERRIK    | 08805            | 9621                                                | OPEN         | 2/23/2011 11:12:06 AM  | Edit             | Print     | Copy All C     | opy Specific | Delete | CSV Fixed |
| 2014           | 2632            | CIFERRIK    | 06605            |                                                     | OPEN         | 2/23/2011 11:09:11 AM  | Edit             | Print     | Copy All C     | opy Specific | Delete | CSV Fixe  |
| 2014           | 384             | ROPERR      | 10860            | TESTTCS                                             | OPEN         | 2/22/2011 3:38:46 PM   | Edit             | Print     | Copy All C     | opy Specific | Delete | CSV Fixed |
| 2014           | 2594            | HAYESR      | 10860            | test                                                | OPEN         | 2/22/2011 2:37:49 PM   | Edit             | Print     | Copy All C     | opy Specific | Delete | CSV Fixe  |
| 2014           | 2587            | MARTINDA    | 00571            | testtest                                            | OPEN         | 2/21/2011 6:46:04 PM   | Edit             | Print     | Copy All C     | opy Specific | Delete | CSV Fixed |
| 2014           | 2586            | MARTINDA    | 00571            | testtest                                            | OPEN         | 2/21/2011 6:42:20 PM   | Edit             | Print     | Copy All C     | opy Specific | Delete | CSV Fixe  |
| 2014           | 313             | LAMBERTB    | 23380            | mytest                                              | OPEN         | 2/21/2011 4:54:07 PM   | Edit             | Print     | Copy All C     | opy Specific | Delete | CSV Fixed |
| 2014           | 2571            | MANLEYS     | 00571            | ж                                                   | OPEN         | 2/21/2011 10:51:53 AM  | Edit             | Print     | Copy All C     | opy Specific | Delete | CSV Fixe  |
| 2014           | 2566            | ERNESTA     | 35189            | twtwt                                               | OPEN         | 2/20/2011 2:43:51 PM   | Edit             | Print     | Copy All C     | opy Specific | Delete | CSV Fixe  |
| 2014           | 2565            | ERNESTA     | 28736            | test                                                | OPEN         | 2/20/2011 2:32:12 PM   | Edit             | Print     | Copy All C     | opy Specific | Delete | CSV Fixe  |
| 2014           | 2564            | ERNESTA     | 28736            | tests                                               | OPEN         | 2/20/2011 2:16:08 PM   | Edit             | Print     | Copy All C     | opy Specific | Delete | CSV Fixed |
| 2014           | 2563            | ERNESTA     | 58090            |                                                     | OPEN         | 2/20/2011 2:15:04 PM   | Edit             | Print     | Copy All C     | opy Specific | Delete | CSV Fixed |
| 2014           | 2562            | ERNESTA     | 10860            | tsets                                               | OPEN         | 2/20/2011 2:14:30 PM   | Edit             | Print     | Copy All C     | opy Specific | Delete | CSV Fixed |
| 2014           | 2556            | ERNESTA     | 00571            | хох                                                 | OPEN         | 2/20/2011 2:14:10 PM   | Edit             | Print     | Copy All C     | opy Specific | Delete | CSV Fixed |
| 2014           | 2560            | ERNESTA     | 50210            | test                                                | OPEN         | 2/20/2011 2:09:10 PM   | Edit             | Print     | Copy All C     | opy Specific | Delete | CSV Fixed |
| 234            | 5 6 7 8 9       | 10          |                  |                                                     |              |                        |                  |           |                |              |        |           |

Department of Interior | Policy, Management and Budget | USA.gov | Accessibility | ONRR Home | Contact Us | Disclaimer | Privacy | Email ONRR Web Master

| JAN T | SAME AND | N THE |       |
|-------|----------|-------|-------|
| 2     | -        | 9     | POULT |
| 2     | 2.6      | 2)    | 1     |
| Ý     | ACH      | 19    |       |

| Documents List                                               | Registration Information                                                                                                    | Upload File                                                                                            | Upload History                                   | Help                 | Feedback       | Log Out                          |
|--------------------------------------------------------------|----------------------------------------------------------------------------------------------------|----------------------------------------------------------------------------------------------------|--------------------------------------------------|----------------------|----------------|----------------------------------|
| Home » Upload                                                | History                                                                                                    |                                                                                                    |                                                  |                      |                |                                  |
| Help                                                         |                                                                                                    |                                                                                                    |                                                  |                      |                |                                  |
| - Status Legend                                              |                                                                                                    |                                                                                                    |                                                  |                      |                |                                  |
| Uploaded:<br>Pending:<br>Processing:<br>Completed:<br>Error: | The file has successfully loaded<br>The file is waiting for format valic<br>The file is being validated for forn<br>The file successfully passed forn<br>The file has failed format validati | onto the servers.<br>lation processing<br>mat requirements<br>mat validation and<br>on. Click on the s | I a report has been cr<br>tatus to view format e | eated. The<br>rrors. | new report can | be viewed in the Documents List. |

Upload History

| File Name                        | Report<br>Type | Status    | Uploaded By | Upload Date(EST)      | File Size | Import Start          |
|----------------------------------|----------------|-----------|-------------|-----------------------|-----------|-----------------------|
| Report_2014_2831_17202no err.csv | 2014           | Completed | COLEMANA    | 2/25/2011 1:51:44 AM  | 1899122   | 2/25/2011 1:51:50 AM  |
| Report_2014_2831.csv             | 2014           | Completed | COLEMANA    | 2/25/2011 1:46:11 AM  | 90602     | 2/25/2011 1:46:19 AM  |
| Report_2014_50000.csv            | 2014           | Completed | LEESJA      | 2/25/2011 1:02:10 AM  | 5349510   | 2/25/2011 1:02:17 AM  |
| Report_2014_2.csv                | 2014           | Completed | LEESJA      | 2/25/2011 12:37:43 AM | 364       | 2/25/2011 12:37:51 AM |
| Report_2014_3500.csv             | 2014           | Completed | LEESJA      | 2/24/2011 7:11:57 PM  | 374543    | 2/24/2011 7:11:58 PM  |
| Report_2014_3500.csv             | 2014           | Completed | LEESJA      | 2/24/2011 7:10:22 PM  | 374543    | 2/24/2011 7:10:27 PM  |
| Report_2014_4500.csv             | 2014           | Completed | LEESJA      | 2/24/2011 7:10:07 PM  | 481543    | 2/24/2011 7:10:17 PM  |
| Report_2014_7500.csv             | 2014           | Completed | LEESJA      | 2/24/2011 7:09:59 PM  | 802543    | 2/24/2011 7:10:06 PM  |
| Report_2014_30000.csv            | 2014           | Completed | LEESJA      | 2/24/2011 7:09:42 PM  | 3209722   | 2/24/2011 7:09:45 PM  |
| CD000007 CSV                     | 2014           | Error     | HAVESR      | 2/24/2011 3:28:29 PM  | 1638      | 2/24/2011 3:28:35 PM  |

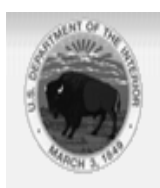

#### Upload Report Documents

| File Details        |               |         |             |             |            |                       |                       |           |                  |                 |
|---------------------|---------------|---------|-------------|-------------|------------|-----------------------|-----------------------|-----------|------------------|-----------------|
| File Name           | Report Type   | Status  | Uploaded By | Upload D    | ate (EST)  | Import Start          | Import End            | Report ID |                  |                 |
| CD000007.CSV        | 2014          | Error   | HAYESR      | 2/23/2011 1 | 1:15:55 AM | 2/23/2011 11:16:00 AM | 2/23/2011 11:16:02 AM |           |                  |                 |
|                     |               |         |             |             |            |                       |                       |           |                  |                 |
| File Contents       |               |         |             |             |            |                       |                       |           |                  |                 |
| This is the datafil | e that was su | bmitted |             |             |            |                       |                       |           |                  |                 |
| Download File       |               |         |             |             |            |                       |                       |           |                  |                 |
| Download File       |               |         |             |             |            |                       |                       |           |                  |                 |
| 1 ROY. CD0000       | 07            |         |             |             |            |                       |                       |           |                  |                 |
| 2,1,1 ,             |               |         | ,04800148   | 20 ,        | ,          | ,02,APO               | P,012009,01,17,100.   | 00,0.00,1 | 000.00,125.00,0. | 00,0.00,125.00  |
| 2,1,2 ,             |               |         | ,04800295   | , izo       | ,          | ,02,ARM               | 5,012009,01,17,100.   | 00,0.00,1 | 000.00,125.00,0. | 00,0.00,125.00, |
| 2,1,3 ,             |               |         | ,04800386   | 40,         | ,          | ,02,ARM               | 5,012009,01,17,100.   | 00,0.00,1 | 000.00,125.00,0. | 00,0.00,125.00, |
| 2,1,4 ,             |               |         | ,04803253   | 20,         | ,          | ,02,NAR               | M,012009,01,17,100.   | 00,0.00,1 | 000.00,125.00,0. | 00,0.00,125.00  |
| 2,1,5 ,             |               |         | ,04803253   | 20 ,        | ,          | ,02,POO               | L,012009,01,17,100.   | 00,0.00,1 | 000.00,125.00,0. | 00,0.00,125.00  |
| 2,1,6 ,             |               |         | ,04803253   | 20,         | ,          | ,01,NPO               | P,012009,01,17,100.   | 00,0.00,1 | 000.00,125.00,0. | 00,0.00,125.00  |
| 2,1,7 ,             |               |         | ,04803253   | 20,         | ,          | ,02,ARM               | 5,012009,01,17,100.   | 00,0.00,1 | 000.00,125.00,0. | 00,0.00,125.00, |
| 2,1,8 ,             |               |         | ,04803253   | 20 ,        | ,          | ,01,ARM               | 5,012009,01,17,100.   | 00,0.00,1 | 000.00,125.00,0. | 00,0.00,125.00  |
| 2,1,9 ,             |               |         | ,04803253   | 20 ,        | ,          | ,01,NAR               | M,012009,01,17,100.   | 00,0.00,1 | 000.00,125.00,0. | 00,0.00,125.00  |
| 2,1,10 ,            |               |         | ,04906067   | 20,         | ,          | ,02,POO               | L,012009,01,17,100.   | 00,0.00,1 | 000.00,125.00,0. | 00,0.00,125.00  |
| 3,10,0.00,0.0       | 0,0.00,0.0    | 0,0.00  | ,0.00,0.00, | 0.00,1250   | .00        |                       |                       |           |                  |                 |
| 4,                  |               | ,0.00   | 1           |             | ,0.00,     |                       | ,0.00,1250.00,MAR     | Y DIETRIC | K                | ,12142010       |

# Doc Upload History (cont.)

### Upload Date

This is the date the file was uploaded. Files uploaded are retained for 10 days then removed from the History List.

### Report ID

 The number given to each document when loaded to the Document List.

| STURN OF MILES | 6               |              |                  |                                                     |          |                      |                   |        |          |               |        |           |
|----------------|-----------------|--------------|------------------|-----------------------------------------------------|----------|----------------------|-------------------|--------|----------|---------------|--------|-----------|
|                | in the second   | )ffinn       | ~ f NI           | atural Da                                           |          | uraca Dav            |                   | _      |          |               |        |           |
|                |                 |              |                  |                                                     |          |                      |                   |        |          |               |        |           |
| Document       | s List          | Registration | Informat         | ion Upload File                                     | e U      | Ipload History Help  | Fee               | edback | Log Out  |               |        |           |
| Home » Do      | ocuments        | List         |                  |                                                     |          |                      |                   |        |          |               |        |           |
| New 20         | 014             | New OGO      | R                | New PASR                                            | Help     |                      |                   |        |          |               |        |           |
| Filter Opt     | ions            |              |                  |                                                     |          |                      |                   |        |          |               |        |           |
| Docum          | ient Type:      | All 🗸        | Status           | : All 👻 Sta                                         | rting Da | te: 9/23/2010        | Ending            | Date:  |          | Redisplay L   | .ist   |           |
| DenetD         |                 |              |                  |                                                     |          | 6                    |                   |        |          |               |        | ,         |
| Report D       | ocuments        |              |                  |                                                     |          |                      |                   |        |          |               |        |           |
| Docume<br>Type | nt Report<br>ID | User ID      | Reporter<br>Code | Reporter Assigned<br>Doc No. / Reporter<br>Doc Name | Status   | Last Update (ET)     | Edit /<br>Display | Print  | Co       | ру            | Delete | Export    |
| 2014           | 2660            | LEESJA       | 10860            | 50kNoErr                                            | OPEN     | 2/23/2011 3:24:10 PM | Edit              | Print  | Copy All | Copy Specific | Delete | CSV Fixed |
| 2014           | 2657            | LEESJA       | 10860            | 50kNoErr                                            | OPEN     | 2/23/2011 3:15:41 PM | Edit              | Print  | Copy All | Copy Specific | Delete | CSV Fixed |
| 2014           | 2659            | LEESJA       | 10860            | 50kNoErr                                            | OPEN     | 2/23/2011 3:14:06 PM | Edit              | Print  | Copy All | Copy Specific | Delete | CSV Fixed |
| 2014           | 2658            | LEESJA       | 10860            | 50kNoErr                                            | OPEN     | 2/23/2011 3:14:06 PM | Edit              | Print  | Copy All | Copy Specific | Delete | CSV Fixed |
| 2014           | 2655            | COLEMANA     | 10860            | 5000noer                                            | OPEN     | 2/23/2011 2:13:26 PM | Edit              | Print  | Copy All | Copy Specific | Delete | CSV Fixed |
| 2014           | 2648            | LEESJA       | 10860            | 5000ln                                              | OPEN     | 2/23/2011 1:52:17 PM | Edit              | Print  | Copy All | Copy Specific | Delete | CSV Fixed |
| 2014           | 2649            | LEESJA       | 10860            | 5000ln                                              | OPEN     | 2/23/2011 1:51:44 PM | Edit              | Print  | Copy All | Copy Specific | Delete | CSV Fixed |
| 2014           | 2650            | LEESJA       | 10860            | 5000ln                                              | OPEN     | 2/23/2011 1:51:16 PM | Edit              | Print  | Copy All | Copy Specific | Delete | CSV Fixed |

#### Application Level Help

The eCommerce Reporting website provides three levels of help: Application Level, Page Level and Field Level.

Help

Application Level-This level of help is available on the main navigation bar and can be accessed at all times.

For help regarding all aspects of the eCommerce Reporting website refer to the links in the following list:

- Document List Help
- Electronic Reporting Contacts
- Electronic Reporting Policies
- Frequently Asked Questions
- MMS-2014 Document Help
- OGOR Document Help
- ONRR Home Page
- ONRR Feedback Page
- PASR Document Help
- Reporter Handbooks
- Upload a CSV or Fixed-Width File
- What's New at ONRR.
- Why Report Electronically?

For more instructions on how to use the eCommerce website, please download a copy of the eCommerce Reporting Website – User Guide. This guide provides step-by-step instructions for each feature of the website. It explains the purpose and function of button commands and how to use any new functions that have been added as updates to the website.

| Help             | Page Level-this is available as a "Help" button located at the top of many pages within the eCommerce<br>Reporting website. Once the "Help" button is clicked, a new window opens displaying useful information<br>pertaining to that particular page. |
|------------------|----------------------------------------------------------------------------------------------------|
|                  | To use Page Level Help:                                                                                                    |
|                  | 1. Click the "Help" button on the page where help is needed.                                                                                                    |
| Field Help docur | Level -this is not available on all pages but is available for all fields within the 2014, PASR and OGOR nents. The "Field Help" button is located at the top of each one of these document pages.                                                     |
| To us            | e field level help:                                                                                                    |

1. Click on a desired field.

- Then click the "Field Help" button.
- 3. A new window opens and displays information pertaining to that particular field.

#### Update Registration Information:

To update any missing or incorrect registration information you must contact the BOEMRE Help Desk. Information cannot be manually updated in the Registration information page.

```
BOEMRE Help Desk:
Direct 303-231-3333
Toll Free: 877-256-6260
Email: BOEMREHelpDesk@boemre.gov
```

| INTER THE         |                          |             |                |          |          |                     |   |  |
|-------------------|--------------------------|-------------|----------------|----------|----------|---------------------|---|--|
|                   | fice of Natur            | al Reso     | urces Re       | Venu     | <u>م</u> |                     |   |  |
|                   |                          |             |                | venu     | <b>·</b> |                     |   |  |
|                   |                          |             |                |          | $\sim$   |                     |   |  |
| Documents List    | Registration Information | Upload File | Upload History | Help     | Feedback | Log Out             |   |  |
| Home » Feedback   |                          |             |                |          |          |                     |   |  |
|                   |                          | Tell Us V   | /hat You Thin  | k of Our | Site     |                     |   |  |
| Provide Feedback  |                          |             |                |          |          |                     |   |  |
| Name:             | Hayes, Rosali            | nd          |                |          |          |                     |   |  |
| From:             | Rosalind.Haye            | es@onrr.gov |                |          |          |                     |   |  |
|                   |                          |             |                |          |          |                     | 7 |  |
| Feedback: (Requir | ed)                      |             |                |          |          | 1                   |   |  |
|                   |                          |             |                |          |          |                     |   |  |
|                   |                          |             |                |          |          |                     |   |  |
|                   |                          |             |                |          |          |                     |   |  |
|                   |                          |             |                |          |          |                     |   |  |
|                   |                          |             |                |          |          |                     |   |  |
|                   |                          |             |                |          |          |                     |   |  |
|                   |                          |             |                |          |          |                     |   |  |
|                   |                          |             |                |          |          |                     |   |  |
|                   |                          |             |                |          |          |                     |   |  |
|                   |                          |             |                |          |          | 8                   | e |  |
|                   |                          |             |                |          |          | Max 4000 characters |   |  |
|                   |                          |             | Send Feed      | back     |          |                     |   |  |

| D       | Documents List Registration Information Upload File Upload History Help Feedback Log Out           |              |          |                  |                                                     |        |                      |                   |       |                    |             |           |
|---------|----------------------------------------------------------------------------------------------------|--------------|----------|------------------|-----------------------------------------------------|--------|----------------------|-------------------|-------|--------------------|-------------|-----------|
| Ho<br>( | Home » Documents List           New 2014         New OGOR         New PASR         Help            |              |          |                  |                                                     |        |                      |                   |       |                    |             |           |
|         | Filter Options Document Type: All Status: All Starting Date: 9/23/2010 Ending Date: Redisplay List |              |          |                  |                                                     |        |                      |                   |       |                    |             |           |
| ſ       | Report Do                                                                                          | cuments      | 3        |                  |                                                     |        | ~                    |                   |       |                    |             |           |
|         | Document<br>Type                                                                                   | Report<br>ID | User ID  | Reporter<br>Code | Reporter Assigned<br>Doc No. / Reporter<br>Doc Name | Status | Last Update (ET)     | Edit /<br>Display | Print | Сору               | Delete      | Export    |
|         | 2014                                                                                               | 2660         | LEESJA   | 10860            | 50kNoErr                                            | OPEN   | 2/23/2011 3:24:10 PM | Edit              | Print | Copy All Copy Spec | ific Delete | CSV Fixed |
|         | 2014                                                                                               | 2657         | LEESJA   | 10860            | 50kNoErr                                            | OPEN   | 2/23/2011 3:15:41 PM | Edit              | Print | Copy All Copy Spec | ific Delete | CSV Fixed |
|         | 2014                                                                                               | 2659         | LEESJA   | 10860            | 50kNoErr                                            | OPEN   | 2/23/2011 3:14:06 PM | Edit              | Print | Copy All Copy Spec | ific Delete | CSV Fixed |
|         | 2014                                                                                               | 2658         | LEESJA   | 10860            | 50kNoErr                                            | OPEN   | 2/23/2011 3:14:06 PM | Edit              | Print | Copy All Copy Spec | ific Delete | CSV Fixed |
|         | 2014                                                                                               | 2655         | COLEMANA | 10860            | 5000noer                                            | OPEN   | 2/23/2011 2:13:26 PM | Edit              | Print | Copy All Copy Spec | ific Delete | CSV Fixed |
|         | 2014                                                                                               | 2648         | LEESJA   | 10860            | 5000ln                                              | OPEN   | 2/23/2011 1:52:17 PM | Edit              | Print | Copy All Copy Spec | ific Delete | CSV Fixed |
|         | 2014                                                                                               | 2649         | LEESJA   | 10860            | 5000ln                                              | OPEN   | 2/23/2011 1:51:44 PM | Edit              | Print | Copy All Copy Spec | ific Delete | CSV Fixed |
|         | 2014                                                                                               | 2650         | LEESJA   | 10860            | 5000ln                                              | OPEN   | 2/23/2011 1:51:16 PM | Edit              | Print | Copy All Copy Spec | ific Delete | CSV Fixed |

| Office of Natural Resources Revenue                                                                                                    |            |
|----------------------------------------------------------------------------------------------------|------------|
| Documents List Registration Information Upload File Upload History Help Feedback Administration Log Out                                       |            |
| Home » Documents List » NMB-2014                                                                                                    |            |
| Save Payment Information Override Print Validate Help Field Help Cancel Send                                                                  |            |
| Seconds until next auto-save: 165                                                                                                    |            |
| C General Report Information                                                                                                    |            |
| Report ID:2637 Report Status: Open Override Status: No override request                                                                       |            |
| - Header Data                                                                                                    |            |
| PayorCode: 00571                                                                                                    |            |
| PajorName: Rosalind                                                                                                    |            |
| Federal Indian*                                                                                                    |            |
| Payor Assigned Doc Number:1                                                                                                    |            |
| MNB-2014 Detail Lines                                                                                                    |            |
| Salast Line ONRR Losse ONRR Agree Salas Data Transaction Adjustment                                                                           |            |
| Line # Preparer Use Only Number* Number API Well Number Product Code* Sales Type (NIVYYYY)* Code* Gas M Code* Code*                           | VIBtu      |
|                                                                                                    |            |
|                                                                                                    |            |
| Line Commands Copy #L Delete Diay: Add Lines 1 Go To 1 25 W                                                                                   |            |
| Department of Interior (Policy, Management and Budget, USA.gov (Accessibility, ONRR Home (Contact Us (Discialmer (Privacy (Email ONRR Web Mas | <u>ter</u> |

| @ MMS - 2014 - Win     | C ONRR Electronic R                   | eporting - Validati          | on Results - Windows Internet Explorer           | - 0 ×    | 3                                       | _ @ X            |
|------------------------|---------------------------------------|------------------------------|--------------------------------------------------|----------|-----------------------------------------|------------------|
| 🕒 🗸 🖉 https            | https://onrrreporting.o               | nrr.gov/Reporter/Valid       | ationResults.aspx?ReportID=236&DocumentType=2014 | ✓ ☐      | e Search                                | <u>- م</u>       |
| File Edit View Fav     | File Edit View Favo                   | orites Tools Help            |                                                  |          | _                                       |                  |
| 😭 🍄 🎯 MM5 - 20         |                                       | Va                           | lidation Results                                 |          | 🗧 💿 🔹 🖶 🔻 🔂 Pag                         | ge 🕶 🍈 Tools 🚽 🂙 |
| C C                    | General Report Info<br>Report ID: 236 | rmation<br>Report Status: Op | oen Override Status: No override request         |          |                                         |                  |
|                        | There are no warnings                 | s.                           |                                                  |          |                                         |                  |
| Documents List         |                                       |                              |                                                  |          | t                                       |                  |
| Home » Documents       | Location                              | Error Code                   | Message                                          |          |                                         |                  |
| Save Pa                | Header Section                        | 9505                         | Invalid Payor Code                               |          | Send                                    |                  |
| Seconds until next aut | Line #: 1                             | 403                          | The ONRR Lease Number is a required field.       |          |                                         |                  |
| - Ceneral Report Infr  | Line #. 1                             | 406                          | Transaction Code is a required field.            |          |                                         |                  |
| Report ID: 236         |                                       |                              |                                                  |          |                                         |                  |
| Header Data            |                                       |                              |                                                  |          |                                         |                  |
| Payor Code:*           |                                       |                              | R                                                |          |                                         |                  |
| Payor Name:            |                                       |                              | -                                                |          |                                         |                  |
| Federal/Indian:*       |                                       |                              |                                                  |          |                                         |                  |
|                        |                                       |                              |                                                  |          |                                         |                  |
| Payor Assigned Do      |                                       |                              |                                                  |          |                                         |                  |
| MMS-2014 Detail L      |                                       |                              |                                                  |          |                                         |                  |
| Select Line<br>Line #  | <                                     |                              |                                                  | N        | t Code*                                 |                  |
|                        | Done                                  |                              | Internet                                         | € 100% · | .:                                      | ~                |
|                        |                                       |                              |                                                  |          |                                         | ~                |
| Done                   |                                       |                              |                                                  |          | Internet                                | € 100%:          |
| H start 0              |                                       | 014 - Window                 |                                                  |          |                                         | III 10:27 AM     |
| Start                  |                                       |                              | - Hpeline Home - Wild                            | 1419 Y   | e se se e e e e e e e e e e e e e e e e |                  |

|                                                                                               | Of                                                                                                    | fice of                                                                                                    | Nat                                                                                               | ural Reso                                                                                                    | ouro                                                                   | es Revenu                                                                                                    | IQ                                                                                |                                                                                                    |                                                                                                    |                                                                                                    |                                                                                                    |  |
|-----------------------------------------------------------------------------------------------|----------------------------------------------------------------------------------------------------|----------------------------------------------------------------------------------------------------|---------------------------------------------------------------------------------------------------|----------------------------------------------------------------------------------------------------|------------------------------------------------------------------------|----------------------------------------------------------------------------------------------------|-----------------------------------------------------------------------------------|----------------------------------------------------------------------------------------------------|----------------------------------------------------------------------------------------------------|----------------------------------------------------------------------------------------------------|----------------------------------------------------------------------------------------------------|--|
| suments l                                                                                     | List                                                                                                    | Registration                                                                                                    | Informatio                                                                                        | on Upload File                                                                                                    | e Up                                                                   | oload History Help                                                                                                    | Feed                                                                              | dbadk                                                                                                    | Log Out                                                                                                    |                                                                                                    |                                                                                                    |  |
| ne » Doc                                                                                      | uments                                                                                                    | List                                                                                                    |                                                                                                   |                                                                                                    |                                                                        |                                                                                                    |                                                                                   |                                                                                                    |                                                                                                    |                                                                                                    |                                                                                                    |  |
| New 201                                                                                       | 4                                                                                                    | New OGO                                                                                                    | R                                                                                                 | New PASR                                                                                                    | Help                                                                   | )                                                                                                    |                                                                                   |                                                                                                    |                                                                                                    |                                                                                                    |                                                                                                    |  |
| urrent Upl                                                                                    | oad Stat                                                                                                    | us                                                                                                    |                                                                                                   |                                                                                                    |                                                                        |                                                                                                    |                                                                                   |                                                                                                    |                                                                                                    |                                                                                                    |                                                                                                    |  |
| File Na                                                                                       | me                                                                                                    | Report Type                                                                                                    | Status Up                                                                                         | loaded By Upload                                                                                                    | Date (ES                                                               | T) Import Start                                                                                                    |                                                                                   | Import                                                                                                    | End Report ID                                                                                                    |                                                                                                    |                                                                                                    |  |
| CD00000.                                                                                      | 7.CSV                                                                                                    | 2014                                                                                                    | Error H/                                                                                          | AYESR 2/24/201                                                                                                    | 1 3:28:29                                                              | PM 2/24/2011 3:28:35 I                                                                                                    | PM 2/2                                                                            | 4/2011 3:2                                                                                                    | 28:36 PM                                                                                                    |                                                                                                    |                                                                                                    |  |
|                                                                                               |                                                                                                    |                                                                                                    |                                                                                                   |                                                                                                    |                                                                        |                                                                                                    |                                                                                   |                                                                                                    |                                                                                                    |                                                                                                    |                                                                                                    |  |
| lter Optio                                                                                    | ns                                                                                                    |                                                                                                    |                                                                                                   |                                                                                                    |                                                                        |                                                                                                    |                                                                                   |                                                                                                    |                                                                                                    |                                                                                                    |                                                                                                    |  |
| Documen                                                                                       | nt Type:                                                                                                    | All 💙                                                                                                    | Status                                                                                            | All 💙 Sta                                                                                                    | rting Date                                                             | 2/25/2011                                                                                                    | Ending                                                                            | Date: 2/                                                                                                    | 25/2011 Redispla                                                                                                    | y List                                                                                                    |                                                                                                    |  |
|                                                                                               |                                                                                                    | 2014                                                                                                    |                                                                                                   |                                                                                                    |                                                                        |                                                                                                    |                                                                                   |                                                                                                    |                                                                                                    |                                                                                                    |                                                                                                    |  |
| anort Doci                                                                                    | umente                                                                                                    |                                                                                                    |                                                                                                   |                                                                                                    |                                                                        |                                                                                                    |                                                                                   |                                                                                                    |                                                                                                    |                                                                                                    |                                                                                                    |  |
| eport Doc                                                                                     | uments                                                                                                    | OGOR<br>PASR                                                                                                    |                                                                                                   | Deserve Automation                                                                                                    |                                                                        |                                                                                                    |                                                                                   |                                                                                                    |                                                                                                    |                                                                                                    |                                                                                                    |  |
| eport Doc<br>ocument<br>Type                                                                  | Report<br>ID                                                                                                    | OGOR<br>PASR<br>User ID                                                                                                    | Reporter<br>Code                                                                                  | Reporter Assigned<br>Doc No. / Reporter<br>Doc Name                                                                                                    | Status                                                                 | Last Update (ET)                                                                                                    | Edit/<br>Display                                                                  | Print                                                                                                    | Сору                                                                                                    | Delete                                                                                                    | Export                                                                                                    |  |
| eport Doc<br>ocument<br>Type<br>2014                                                          | Report<br>ID<br>2853                                                                                                    | OGOR<br>PASR<br>User ID<br>HAYESR                                                                                                    | Reporter<br>Code<br>10860                                                                         | Reporter Assigned<br>Doc No. / Reporter<br>Doc Name                                                                                                    | Status                                                                 | Last Update (ET)<br>2/25/2011 10:02:48 AM                                                                                                    | Edit/<br>Display<br>Edit                                                          | Print<br>Print                                                                                                    | Copy Copy All Copy Specific                                                                                                    | Delete<br>Delete                                                                                                    | Export<br>CSV Fixed                                                                                                    |  |
| eport Doc<br>ocument<br>Type<br>2014<br>2014                                                  | Report<br>ID<br>2853<br>2837                                                                                                 | OGOR<br>PASR<br>User ID<br>HAYESR<br>COLEMANA                                                                                         | Reporter<br>Code<br>10860<br>10860                                                                | Reporter Assigned<br>Doc No. / Reporter<br>Doc Name<br>17202ner                                                                                                    | Status<br>OPEN<br>OPEN                                                 | Last Update (ET)<br>2/25/2011 10:02:48 AM<br>2/25/2011 1:58:16 AM                                                                                                    | Edit /<br>Display<br>Edit<br>Edit                                                 | Print<br>Print<br>Print                                                                                           | Copy<br>Copy All Copy Specific<br>Copy All Copy Specific                                                                                                    | Delete Delete Delete                                                                                                    | Export<br>CSV Fixed<br>CSV Fixed                                                                                                    |  |
| eport Doc<br>ocument<br>Type<br>2014<br>2014<br>2014                                          | Report<br>ID<br>2853<br>2837<br>2835                                                                                         | OGOR<br>PASR<br>User ID<br>HAYESR<br>COLEMANA<br>COLEMANA                                                                             | Reporter<br>Code<br>10860<br>10860<br>10860                                                       | Reporter Assigned<br>Doc No. / Reporter<br>Doc Name<br>17202ner<br>test                                                                                                | Status<br>OPEN<br>OPEN<br>OPEN                                         | Last Update (ET)<br>2/25/2011 10:02:48 AM<br>2/25/2011 1:58:16 AM<br>2/25/2011 1:46:51 AM                                                                                                    | Edit /<br>Display<br>Edit<br>Edit<br>Edit                                         | Print<br>Print<br>Print<br>Print                                                                                  | Copy<br>Copy All Copy Specific<br>Copy All Copy Specific<br>Copy All Copy Specific                                                                                                    | Delete Delete Delete Delete                                                                                                    | Export<br>CSV Fixed<br>CSV Fixed<br>CSV Fixed                                                                                            |  |
| eport Doc<br>ocument<br>Type<br>2014<br>2014<br>2014<br>2014                                  | Report<br>ID<br>2853<br>2837<br>2835<br>2835<br>2834                                                                         | OGOR<br>PASR<br>User ID<br>HAYESR<br>COLEMANA<br>COLEMANA                                                                             | Reporter<br>Code<br>10860<br>10860<br>10860                                                       | Reporter Assigned<br>Doc No. / Reporter<br>Doc Name<br>17202ner<br>test<br>test                                                                                        | Status<br>OPEN<br>OPEN<br>OPEN<br>OPEN                                 | Last Update (ET)<br>2/25/2011 10:02:48 AM<br>2/25/2011 1:58:16 AM<br>2/25/2011 1:46:51 AM<br>2/25/2011 1:46:51 AM                                                                                                    | Edit /<br>Display<br>Edit<br>Edit<br>Edit<br>Edit                                 | Print<br>Print<br>Print<br>Print<br>Print                                                                         | Copy<br>Copy All Copy Specific<br>Copy All Copy Specific<br>Copy All Copy Specific<br>Copy All Copy Specific                                                                                                    | Delete Delete Delete Delete Delete                                                                                                    | Export<br>CSV Fixed<br>CSV Fixed<br>CSV Fixed                                                                                            |  |
| 2014<br>2014<br>2014<br>2014<br>2014<br>2014<br>2014                                          | Report<br>ID<br>2853<br>2837<br>2835<br>2834<br>2836                                                                         | OGOR<br>PASR<br>User ID<br>HAYESR<br>COLEMANA<br>COLEMANA<br>COLEMANA                                                                 | Reporter<br>Code<br>10860<br>10860<br>10860<br>10860                                              | Reporter Assigned<br>Doc No. / Reporter<br>Doc Name<br>17202ner<br>test<br>test<br>test                                                                                | Status<br>OPEN<br>OPEN<br>OPEN<br>OPEN                                 | Last Update (ET)<br>2/25/2011 10:02:48 AM<br>2/25/2011 1:58:16 AM<br>2/25/2011 1:46:51 AM<br>2/25/2011 1:46:51 AM<br>2/25/2011 1:46:50 AM                                                                                                    | Edit /<br>Display<br>Edit<br>Edit<br>Edit<br>Edit<br>Edit                         | Print<br>Print<br>Print<br>Print<br>Print<br>Print                                                                | Copy<br>Copy All Copy Specific<br>Copy All Copy Specific<br>Copy All Copy Specific<br>Copy All Copy Specific<br>Copy All Copy Specific                                                                                                    | Delete Delete Delete Delete Delete Delete Delete                                                                                                   | Export<br>CSV Fixed<br>CSV Fixed<br>CSV Fixed<br>CSV Fixed<br>CSV Fixed                                                                  |  |
| 2014<br>2014<br>2014<br>2014<br>2014<br>2014<br>2014<br>2014                                  | Report<br>ID<br>2853<br>2837<br>2835<br>2834<br>2836<br>2836<br>2831                                                         | OGOR<br>PASR<br>User ID<br>HAYESR<br>COLEMANA<br>COLEMANA<br>COLEMANA                                                                 | Reporter<br>Code<br>10860<br>10860<br>10860<br>10860<br>10860                                     | Reporter Assigned<br>Doc No. /Reporter<br>Doc Name<br>17202ner<br>test<br>test<br>test<br>test                                                                         | Status<br>OPEN<br>OPEN<br>OPEN<br>OPEN<br>OPEN                         | Last Update (ET)<br>2/25/2011 10:02:48 AM<br>2/25/2011 1:58:16 AM<br>2/25/2011 1:46:51 AM<br>2/25/2011 1:46:51 AM<br>2/25/2011 1:46:50 AM<br>2/25/2011 1:39:01 AM                                                                                                 | Edit /<br>Display<br>Edit<br>Edit<br>Edit<br>Edit<br>Edit<br>Edit                 | Print<br>Print<br>Print<br>Print<br>Print<br>Print<br>Print                                                       | Copy<br>Copy All Copy Specific<br>Copy All Copy Specific<br>Copy All Copy Specific<br>Copy All Copy Specific<br>Copy All Copy Specific<br>Copy All Copy Specific                                                                                                    | Delete Delete Delete Delete Delete Delete Delete Delete Delete                                                                                     | Export<br>CSV Fixed<br>CSV Fixed<br>CSV Fixed<br>CSV Fixed<br>CSV Fixed                                                                  |  |
| eport Doc<br>ocument<br>Type<br>2014<br>2014<br>2014<br>2014<br>2014<br>2014<br>2014<br>2014  | Report<br>ID<br>2853<br>2837<br>2835<br>2835<br>2834<br>2836<br>2836<br>2831<br>2828                                         | OGOR<br>PASR<br>User ID<br>HAYESR<br>COLEMANA<br>COLEMANA<br>COLEMANA<br>COLEMANA                                                     | Reporter<br>Code<br>10860<br>10860<br>10860<br>10860<br>10860<br>10860                            | Reporter Assigned<br>Doc No. / Reporter<br>Doc Name<br>17202ner<br>test<br>test<br>test<br>test<br>test<br>5000noer                                                    | Status<br>OPEN<br>OPEN<br>OPEN<br>OPEN<br>OPEN<br>OPEN                 | Last Update (ET)<br>2/25/2011 10:02:48 AM<br>2/25/2011 1:58:16 AM<br>2/25/2011 1:46:51 AM<br>2/25/2011 1:46:51 AM<br>2/25/2011 1:46:50 AM<br>2/25/2011 1:39:01 AM<br>2/25/2011 1:33:12 AM                                                                         | Edit /<br>Display<br>Edit<br>Edit<br>Edit<br>Edit<br>Edit<br>Edit<br>Edit         | Print<br>Print<br>Print<br>Print<br>Print<br>Print<br>Print<br>Print                                              | Copy<br>Copy All Copy Specific<br>Copy All Copy Specific<br>Copy All Copy Specific<br>Copy All Copy Specific<br>Copy All Copy Specific<br>Copy All Copy Specific<br>Copy All Copy Specific                                                                                                    | Delete Delete Delete Delete Delete Delete Delete Delete Delete Delete                                                                              | Export<br>CSV Fixed<br>CSV Fixed<br>CSV Fixed<br>CSV Fixed<br>CSV Fixed<br>CSV Fixed                                                     |  |
| eport Doc<br>ocument.<br>Type<br>2014<br>2014<br>2014<br>2014<br>2014<br>2014<br>2014<br>2014 | Report<br>ID<br>2853<br>2837<br>2835<br>2834<br>2836<br>2834<br>2836<br>2831<br>2828<br>2823                                 | OGOR<br>PASR<br>User ID<br>HAYESR<br>COLEMANA<br>COLEMANA<br>COLEMANA<br>COLEMANA<br>COLEMANA<br>LEESJA                               | Reporter<br>Code<br>10860<br>10860<br>10860<br>10860<br>10860<br>10860<br>10860                   | Reporter Assigned<br>Doc No. / Reporter<br>Doc Name<br>17202ner<br>test<br>test<br>test<br>test<br>5000noer<br>50kNoErr                                                | Status<br>OPEN<br>OPEN<br>OPEN<br>OPEN<br>OPEN<br>OPEN                 | Last Update (ET)<br>2/25/2011 10:02:48 AM<br>2/25/2011 1:58:16 AM<br>2/25/2011 1:46:51 AM<br>2/25/2011 1:46:51 AM<br>2/25/2011 1:46:50 AM<br>2/25/2011 1:39:01 AM<br>2/25/2011 1:39:01 AM<br>2/25/2011 1:39:12 AM                                                 | Edit /<br>Display<br>Edit<br>Edit<br>Edit<br>Edit<br>Edit<br>Edit<br>Edit<br>Edit | Print<br>Print<br>Print<br>Print<br>Print<br>Print<br>Print<br>Print<br>Print                                     | Copy<br>Copy All Copy Specific<br>Copy All Copy Specific<br>Copy All Copy Specific<br>Copy All Copy Specific<br>Copy All Copy Specific<br>Copy All Copy Specific<br>Copy All Copy Specific<br>Copy All Copy Specific                                                                                                    | Delete Delete Delete Delete Delete Delete Delete Delete Delete Delete Delete Delete Delete                                                         | Export<br>CSV Fixed<br>CSV Fixed<br>CSV Fixed<br>CSV Fixed<br>CSV Fixed<br>CSV Fixed<br>CSV Fixed                                        |  |
| 2014<br>2014<br>2014<br>2014<br>2014<br>2014<br>2014<br>2014                                  | Report<br>ID<br>2853<br>2837<br>2835<br>2834<br>2836<br>2836<br>2831<br>2828<br>2823<br>2822                                 | OGOR<br>PASR<br>User ID<br>HAYESR<br>COLEMANA<br>COLEMANA<br>COLEMANA<br>COLEMANA<br>COLEMANA<br>LEESJA                               | Reporter<br>Code<br>10860<br>10860<br>10860<br>10860<br>10860<br>10860<br>10860                   | Reporter Assigned<br>Doc No. / Reporter<br>Doc Name<br>17202ner<br>test<br>test<br>test<br>test<br>5000noer<br>50kNoErr<br>50kNoErr                                    | Status<br>OPEN<br>OPEN<br>OPEN<br>OPEN<br>OPEN<br>OPEN<br>OPEN         | Last Update (ET)<br>2/25/2011 10:02:48 AM<br>2/25/2011 1:58:16 AM<br>2/25/2011 1:46:51 AM<br>2/25/2011 1:46:51 AM<br>2/25/2011 1:46:50 AM<br>2/25/2011 1:39:01 AM<br>2/25/2011 1:33:12 AM<br>2/25/2011 1:08:43 AM                                                 | Edit /<br>Display<br>Edit<br>Edit<br>Edit<br>Edit<br>Edit<br>Edit<br>Edit<br>Edit | Print<br>Print<br>Print<br>Print<br>Print<br>Print<br>Print<br>Print<br>Print<br>Print                            | Copy<br>Copy All Copy Specific<br>Copy All Copy Specific<br>Copy All Copy Specific<br>Copy All Copy Specific<br>Copy All Copy Specific<br>Copy All Copy Specific<br>Copy All Copy Specific<br>Copy All Copy Specific<br>Copy All Copy Specific                                                                                                    | Delete Delete Delete Delete Delete Delete Delete Delete Delete Delete Delete Delete Delete Delete                                                  | Export<br>CSV Fixed<br>CSV Fixed<br>CSV Fixed<br>CSV Fixed<br>CSV Fixed<br>CSV Fixed<br>CSV Fixed<br>CSV Fixed                           |  |
| eport Doc<br>ocument<br>Type<br>2014<br>2014<br>2014<br>2014<br>2014<br>2014<br>2014<br>2014  | Report<br>ID<br>2853<br>2837<br>2835<br>2834<br>2836<br>2834<br>2836<br>2831<br>2828<br>2823<br>2822<br>2822<br>2821         | OGOR<br>PASR<br>User ID<br>HAYESR<br>COLEMANA<br>COLEMANA<br>COLEMANA<br>COLEMANA<br>COLEMANA<br>LEESJA<br>LEESJA                     | Reporter<br>Code<br>10860<br>10860<br>10860<br>10860<br>10860<br>10860<br>10860                   | Reporter Assigned<br>Doc No. / Reporter<br>Doc Name<br>17202ner<br>test<br>test<br>test<br>test<br>5000noer<br>50kNoErr<br>50kNoErr                                    | Status<br>OPEN<br>OPEN<br>OPEN<br>OPEN<br>OPEN<br>OPEN<br>OPEN         | Last Update (ET)<br>2/25/2011 10:02:48 AM<br>2/25/2011 1:58:16 AM<br>2/25/2011 1:46:51 AM<br>2/25/2011 1:46:51 AM<br>2/25/2011 1:46:50 AM<br>2/25/2011 1:39:01 AM<br>2/25/2011 1:39:01 AM<br>2/25/2011 1:08:43 AM<br>2/25/2011 1:06:15 AM                         | Edit /<br>Display<br>Edit<br>Edit<br>Edit<br>Edit<br>Edit<br>Edit<br>Edit<br>Edit | Print<br>Print<br>Print<br>Print<br>Print<br>Print<br>Print<br>Print<br>Print<br>Print<br>Print                   | Copy<br>Copy All Copy Specific<br>Copy All Copy Specific<br>Copy All Copy Specific<br>Copy All Copy Specific<br>Copy All Copy Specific<br>Copy All Copy Specific<br>Copy All Copy Specific<br>Copy All Copy Specific<br>Copy All Copy Specific<br>Copy All Copy Specific<br>Copy All Copy Specific                                                     | Delete Delete Delete Delete Delete Delete Delete Delete Delete Delete Delete Delete Delete Delete Delete Delete Delete                             | Export<br>CSV Fixed<br>CSV Fixed<br>CSV Fixed<br>CSV Fixed<br>CSV Fixed<br>CSV Fixed<br>CSV Fixed<br>CSV Fixed                           |  |
| eport Doc<br>ocument<br>Type<br>2014<br>2014<br>2014<br>2014<br>2014<br>2014<br>2014<br>2014  | Report<br>ID<br>2853<br>2837<br>2835<br>2834<br>2836<br>2836<br>2831<br>2828<br>2823<br>2822<br>2821<br>2753                 | OGOR<br>PASR<br>User ID<br>HAYESR<br>COLEMANA<br>COLEMANA<br>COLEMANA<br>COLEMANA<br>COLEMANA<br>LEESJA<br>LEESJA<br>LEESJA           | Reporter<br>Code<br>10860<br>10860<br>10860<br>10860<br>10860<br>10860<br>10860<br>10860          | Reporter Assigned<br>Doc No. / Reporter<br>Doc Name<br>17202ner<br>test<br>test<br>test<br>test<br>5000noer<br>50kNoErr<br>50kNoErr<br>50kNoErr<br>49994In             | Status<br>OPEN<br>OPEN<br>OPEN<br>OPEN<br>OPEN<br>OPEN<br>OPEN<br>OPEN | Last Update (ET)<br>2/25/2011 10:02:48 AM<br>2/25/2011 1:58:16 AM<br>2/25/2011 1:46:51 AM<br>2/25/2011 1:46:51 AM<br>2/25/2011 1:46:50 AM<br>2/25/2011 1:39:01 AM<br>2/25/2011 1:39:01 AM<br>2/25/2011 1:08:43 AM<br>2/25/2011 1:08:15 AM<br>2/25/2011 1:06:15 AM | Edit /<br>Display<br>Edit<br>Edit<br>Edit<br>Edit<br>Edit<br>Edit<br>Edit<br>Edit | Print<br>Print<br>Print<br>Print<br>Print<br>Print<br>Print<br>Print<br>Print<br>Print<br>Print                   | Copy<br>Copy All Copy Specific<br>Copy All Copy Specific<br>Copy All Copy Specific<br>Copy All Copy Specific<br>Copy All Copy Specific<br>Copy All Copy Specific<br>Copy All Copy Specific<br>Copy All Copy Specific<br>Copy All Copy Specific<br>Copy All Copy Specific<br>Copy All Copy Specific                                                     | Delete Delete Delete Delete Delete Delete Delete Delete Delete Delete Delete Delete Delete Delete Delete Delete                                    | Export<br>CSV Fixed<br>CSV Fixed<br>CSV Fixed<br>CSV Fixed<br>CSV Fixed<br>CSV Fixed<br>CSV Fixed<br>CSV Fixed<br>CSV Fixed              |  |
| 2014<br>2014<br>2014<br>2014<br>2014<br>2014<br>2014<br>2014                                  | Report<br>ID<br>2853<br>2837<br>2835<br>2834<br>2836<br>2834<br>2838<br>2831<br>2828<br>2823<br>2822<br>2821<br>2753<br>2765 | OGOR<br>PASR<br>User ID<br>HAYESR<br>COLEMANA<br>COLEMANA<br>COLEMANA<br>COLEMANA<br>COLEMANA<br>LEESJA<br>LEESJA<br>LEESJA<br>LEESJA | Reporter<br>Code<br>10860<br>10860<br>10860<br>10860<br>10860<br>10860<br>10860<br>10860<br>10860 | Reporter Assigned<br>Doc No. / Reporter<br>Doc Name<br>17202ner<br>test<br>test<br>test<br>test<br>5000noer<br>50kNoErr<br>50kNoErr<br>50kNoErr<br>49994In<br>50kNoErr | Status<br>OPEN<br>OPEN<br>OPEN<br>OPEN<br>OPEN<br>OPEN<br>OPEN<br>OPEN | Last Update (ET)<br>2/25/2011 10:02:48 AM<br>2/25/2011 1:58:16 AM<br>2/25/2011 1:46:51 AM<br>2/25/2011 1:46:51 AM<br>2/25/2011 1:46:50 AM<br>2/25/2011 1:39:01 AM<br>2/25/2011 1:39:01 AM<br>2/25/2011 1:08:43 AM<br>2/25/2011 1:06:15 AM<br>2/25/2011 1:26:15 AM | Edit /<br>Display<br>Edit<br>Edit<br>Edit<br>Edit<br>Edit<br>Edit<br>Edit<br>Edit | Print<br>Print<br>Print<br>Print<br>Print<br>Print<br>Print<br>Print<br>Print<br>Print<br>Print<br>Print<br>Print | Copy<br>Copy All Copy Specific<br>Copy All Copy Specific<br>Copy All Copy Specific<br>Copy All Copy Specific<br>Copy All Copy Specific<br>Copy All Copy Specific<br>Copy All Copy Specific<br>Copy All Copy Specific<br>Copy All Copy Specific<br>Copy All Copy Specific<br>Copy All Copy Specific<br>Copy All Copy Specific<br>Copy All Copy Specific | Delete Delete Delete Delete Delete Delete Delete Delete Delete Delete Delete Delete Delete Delete Delete Delete Delete Delete Delete Delete Delete | Export<br>CSV Fixed<br>CSV Fixed<br>CSV Fixed<br>CSV Fixed<br>CSV Fixed<br>CSV Fixed<br>CSV Fixed<br>CSV Fixed<br>CSV Fixed<br>CSV Fixed |  |

| Docu | ments Li                        | st           | Registration | Informatio       | on Upload Fi                                          | le L       | Ipload History He     | p i           | Feedback       | Log Out   |           |            |        |           |
|------|---------------------------------|--------------|--------------|------------------|-------------------------------------------------------|------------|-----------------------|---------------|----------------|-----------|-----------|------------|--------|-----------|
| Home | New 2014 New OGOR New PASR Help |              |              |                  |                                                       |            |                       |               |                |           |           |            |        |           |
| Cur  | File Nan                        | ne           | Report Type  | Status Up        | loaded By Uploa                                       | ad Date (E | ST) Import Sta        | t<br>85 PM    | Impor          | t End     | Report ID |            |        |           |
|      | er Option:                      | 5            | 2014         |                  |                                                       | 110202     |                       |               | 22420110       | 20.001 11 |           |            |        |           |
| D    | ocument                         | Type:        | All 🗸        | Status           | All 💙 s                                               | tarting Da | te: 2/25/2011         | End           | ing Date:      | 2/25/2011 |           | Redisplay  | List   |           |
| Rep  | ort Docu                        | ments        |              |                  |                                                       |            |                       |               |                |           |           |            |        |           |
| Do   | cument i<br>Type                | Report<br>ID | User ID      | Reporter<br>Code | Reporter<br>Assigned Doc<br>No. /Reporter Doc<br>Name | Status     | Last Update (ET)      | Edit<br>Displ | :/ Print<br>ay |           | Сору      |            | Delete | Export    |
| 20   | 14                              | 2853         | HAYESR       | 10860            |                                                       | OPEN       | 2/25/2011 10:02:48 AM | Edit          | Print          | Copy All  | Cop       | y Specific | Delete | CSV Fixed |
| 20   | 14                              | 2837         | COLEMANA     | 10860            | 17202ner                                              | OPEN       | 2/25/2011 1:58:16 AM  | Edit          | Print          | Copy All  | Cop       | y Specific | Delete | CSV Fixed |
| 20   | 14                              | 2835         | COLEMANA     | 10860            | test                                                  | OPEN       | 2/25/2011 1:48:51 AM  | Edit          | Print          | Copy All  | Cop       | y Specific | Delete | CSV Fixed |
| 20   | 14                              | 2834         | COLEMANA     | 10860            | test                                                  | OPEN       | 2/25/2011 1:46:51 AM  | Edit          | Print          | Copy All  | Cop       | y Specific | Delete | CSV Fixed |
| 20   | 14                              | 2836         | COLEMANA     | 10860            | test                                                  | OPEN       | 2/25/2011 1:46:50 AM  | Edit          | Print          | Copy All  | Cop       | y Specific | Delete | CSV Fixed |

| ocument                                                      | ts List                                                                                                    | Registration                                                                                                    | n Informa                                                                                                    | tion Upload F                                                                                      | ile Ur                                                       | load History Help                                                                                                    | Feedb                                                                                                    | back                                                                                                    | Administration                                                                                                    | Log Out                                                                                                    |                                                                                                    |                                                                                                    |
|--------------------------------------------------------------|----------------------------------------------------------------------------------------------------|----------------------------------------------------------------------------------------------------|----------------------------------------------------------------------------------------------------|----------------------------------------------------------------------------------------------------|--------------------------------------------------------------|----------------------------------------------------------------------------------------------------|----------------------------------------------------------------------------------------------------|----------------------------------------------------------------------------------------------------|----------------------------------------------------------------------------------------------------|----------------------------------------------------------------------------------------------------|----------------------------------------------------------------------------------------------------|----------------------------------------------------------------------------------------------------|
|                                                              | cumente                                                                                                    | List                                                                                                    |                                                                                                    |                                                                                                    |                                                              |                                                                                                    |                                                                                                    |                                                                                                    |                                                                                                    |                                                                                                    |                                                                                                    |                                                                                                    |
| New 20                                                       | 14                                                                                                    |                                                                                                    | P)                                                                                                    |                                                                                                    | Help                                                         | 1                                                                                                    |                                                                                                    |                                                                                                    |                                                                                                    |                                                                                                    | $\sum_{i \in I}$                                                                                                    |                                                                                                    |
| Them 20                                                      |                                                                                                    |                                                                                                    |                                                                                                    |                                                                                                    | Ineip                                                        | ļ                                                                                                    |                                                                                                    |                                                                                                    |                                                                                                    |                                                                                                    | 10                                                                                                    |                                                                                                    |
| Surrent U                                                    | pload Sta                                                                                                  | atus                                                                                                    |                                                                                                    |                                                                                                    |                                                              |                                                                                                    |                                                                                                    |                                                                                                    |                                                                                                    |                                                                                                    |                                                                                                    |                                                                                                    |
| Filel                                                        | Name                                                                                                    | Report Type                                                                                                    | Status Up                                                                                                    | ploaded B Upl                                                                                      | oad Date (                                                   | EST) Import Star                                                                                                    | rt                                                                                                    | Imp                                                                                                    | ort End Repo                                                                                                    | ort ID                                                                                                    |                                                                                                    |                                                                                                    |
| CD0000                                                       | 07.CSV                                                                                                    | 2014                                                                                                    | Error H                                                                                                    | AYESR 2/23/20                                                                                      | 011 11:15:5                                                  | 5 AM 2/23/2011 11:16:0                                                                                                    | 0 AM 2/                                                                                                    | 23/2011                                                                                                  | 11:16:02 AM                                                                                                    |                                                                                                    |                                                                                                    |                                                                                                    |
| CD0000                                                       | 07.CSV                                                                                                    | 2014                                                                                                    | Error H                                                                                                    | AYESR 2/23/20                                                                                      | 011 11:09:1                                                  | BAM 2/23/2011 11:09:1                                                                                                    | 9 AM 2/                                                                                                    | 23/2011                                                                                                  | 11:09:42 AM                                                                                                    |                                                                                                    |                                                                                                    |                                                                                                    |
| ilter Opt                                                    | ions                                                                                                    |                                                                                                    |                                                                                                    |                                                                                                    |                                                              |                                                                                                    |                                                                                                    |                                                                                                    |                                                                                                    |                                                                                                    |                                                                                                    |                                                                                                    |
| Deerer                                                       |                                                                                                    | 2014                                                                                                    | Charl                                                                                                    |                                                                                                    |                                                              | 9/23/2010                                                                                                    |                                                                                                    |                                                                                                    |                                                                                                    | Redisplay Li                                                                                                    | iet                                                                                                    |                                                                                                    |
| Docum                                                        | entiype                                                                                                    | 2011                                                                                                    | Status                                                                                                    | 5: <u>Can a</u> S                                                                                  | starting Dat                                                 | E: 3/23/2010                                                                                                    | Ending D                                                                                                    | ate:                                                                                                    |                                                                                                    |                                                                                                    | IST.                                                                                                    |                                                                                                    |
| eport D                                                      | ocuments                                                                                                   | 5                                                                                                    |                                                                                                    |                                                                                                    |                                                              |                                                                                                    |                                                                                                    |                                                                                                    |                                                                                                    |                                                                                                    |                                                                                                    |                                                                                                    |
|                                                              |                                                                                                    |                                                                                                    |                                                                                                    | Paparter Assista                                                                                   |                                                              |                                                                                                    |                                                                                                    | _                                                                                                    |                                                                                                    |                                                                                                    |                                                                                                    |                                                                                                    |
| Docume<br>Type                                               | nt Report<br>ID                                                                                            | UserID                                                                                                    | Reporter<br>Code                                                                                                  | Doc No. / Reporte                                                                                  | er Status                                                    | Last Update (ET)                                                                                                    | Edit/<br>Display                                                                                                    | Print                                                                                                    | Co                                                                                                    | ру                                                                                                    | Delete                                                                                                    | Export                                                                                                    |
| 2014                                                         | 0.14                                                                                                    | CIEEDDIK                                                                                                    | 08805                                                                                                    | Doc Name                                                                                           | OPEN                                                         | 202001111170040                                                                                                    | (Edit)                                                                                                    | Print                                                                                                    |                                                                                                    | Conv Specific                                                                                                    | Delete                                                                                                    | C EV Eine                                                                                                    |
| 2014                                                         | 041                                                                                                    | CIFERRIK                                                                                                    | 00005                                                                                                    | 9021                                                                                               | OPEN                                                         | 2/23/2011 11:17:09 AM                                                                                                    | Lean                                                                                                    |                                                                                                    |                                                                                                    |                                                                                                    |                                                                                                    | CSVEDCE                                                                                                    |
| 211114                                                       | 2022                                                                                                    | CIEEDDIK                                                                                                    | 00005                                                                                                    |                                                                                                    | ODEN                                                         | 20200111100.111                                                                                                    | Edit (                                                                                                    | Print                                                                                                    |                                                                                                    | Conv Specific                                                                                                    | Delete                                                                                                    | COV Fine                                                                                                    |
| 2014                                                         | 2632                                                                                                    | CIFERRIK                                                                                                    | 08805                                                                                                    | TECTTOC                                                                                            | OPEN                                                         | 2/23/2011 11:09:11 AM                                                                                                    | Edit (                                                                                                    | Print                                                                                                    | Copy All                                                                                                    | Copy Specific                                                                                                    | Delete                                                                                                    | CSV Fixe                                                                                                    |
| 2014                                                         | 2632<br>384                                                                                                |                                                                                                    | 08805<br>10880                                                                                                    | TESTTCS                                                                                            | OPEN<br>OPEN                                                 | 2/23/2011 11:09:11 AM<br>2/22/2011 3:38:46 PM                                                                                                    | Edit (<br>Edit (                                                                                                    | Print<br>Print<br>Print                                                                                  | Copy All C                                                                                                    | Copy Specific<br>Copy Specific                                                                                                    | Delete<br>Delete                                                                                                    | CSV Fixe                                                                                                    |
| 2014<br>2014<br>2014                                         | 2632<br>384<br>2594                                                                                        | CIFERRIK<br>ROPERR<br>HAYESR                                                                                                    | 06805<br>10860<br>10860                                                                                           | TESTTCS                                                                                            | OPEN<br>OPEN<br>OPEN                                         | 2/23/2011 11:09:11 AM<br>2/22/2011 3:38:46 PM<br>2/22/2011 2:37:49 PM                                                                                                    | Edit (<br>Edit (<br>Edit (                                                                                                    | Print<br>Print<br>Print<br>Print                                                                         | Copy All C<br>Copy All C<br>Copy All C<br>Copy All C                                                                                                    | Copy Specific<br>Copy Specific<br>Copy Specific<br>Copy Specific                                                                                                    | Delete<br>Delete                                                                                                    | CSV Fixe<br>CSV Fixe<br>CSV Fixe                                                                                                 |
| 2014<br>2014<br>2014<br>2014                                 | 2632<br>384<br>2594<br>2587                                                                                | CIFERRIK<br>ROPERR<br>HAYESR<br>MARTINDA                                                                                           | 08805<br>10880<br>10880<br>00571                                                                                  | TESTTCS<br>test<br>testtest                                                                        | OPEN<br>OPEN<br>OPEN<br>OPEN                                 | 2/23/2011 11:09:11 AM<br>2/22/2011 3:38:48 PM<br>2/22/2011 2:37:49 PM<br>2/21/2011 6:46:04 PM                                                                                                    | Edit (<br>Edit (<br>Edit (<br>Edit (                                                                                                    | Print<br>Print<br>Print<br>Print<br>Print                                                                | Copy All C<br>Copy All C<br>Copy All C<br>Copy All C<br>Copy All C                                                                                                    | Copy Specific<br>Copy Specific<br>Copy Specific<br>Copy Specific<br>Copy Specific                                                                                                    | Delete<br>Delete<br>Delete<br>Delete                                                                                          | CSV Fixe<br>CSV Fixe<br>CSV Fixe                                                                                                 |
| 2014<br>2014<br>2014<br>2014<br>2014                         | 2832<br>384<br>2594<br>2587<br>2588                                                                        | CIFERRIK<br>ROPERR<br>HAYESR<br>MARTINDA<br>MARTINDA                                                                               | 08805<br>10880<br>10880<br>00571<br>00571                                                                         | TESTTCS<br>test<br>testtest<br>testtest                                                            | OPEN<br>OPEN<br>OPEN<br>OPEN                                 | 2/23/2011 11:09:11 AM<br>2/22/2011 3:38:46 PM<br>2/22/2011 2:37:49 PM<br>2/21/2011 6:46:04 PM<br>2/21/2011 6:42:20 PM                                                                                                    | Edit (<br>Edit (<br>Edit (<br>Edit (<br>Edit (<br>Edit (                                                                                                    | Print<br>Print<br>Print<br>Print<br>Print<br>Print                                                       | Copy All C<br>Copy All C<br>Copy All C<br>Copy All C<br>Copy All C<br>Copy All C                                                                                                    | Copy Specific<br>Copy Specific<br>Copy Specific<br>Copy Specific<br>Copy Specific<br>Copy Specific                                                                                                    | Delete<br>Delete<br>Delete<br>Delete<br>Delete                                                                                | CSV Fixe<br>CSV Fixe<br>CSV Fixe<br>CSV Fixe                                                                                     |
| 2014<br>2014<br>2014<br>2014<br>2014<br>2014<br>2014         | 2632<br>384<br>2594<br>2587<br>2586<br>313                                                                 | CIFERRIK<br>ROPERR<br>HAYESR<br>MARTINDA<br>MARTINDA<br>LAMBERTB                                                                   | 06605<br>10860<br>10860<br>00571<br>00571<br>23380                                                                | TESTTCS<br>test<br>testtest<br>testtest<br>mytest                                                  | OPEN<br>OPEN<br>OPEN<br>OPEN<br>OPEN                         | 2/23/2011 11:09:11 AM<br>2/22/2011 3:38:46 PM<br>2/22/2011 2:37:49 PM<br>2/21/2011 6:46:04 PM<br>2/21/2011 6:42:20 PM<br>2/21/2011 4:54:07 PM                                                                                                    | Edit (<br>Edit (<br>Edit (<br>Edit (<br>Edit (<br>Edit (                                                                                                    | Print<br>Print<br>Print<br>Print<br>Print<br>Print<br>Print                                              | Copy All C<br>Copy All C<br>Copy All C<br>Copy All C<br>Copy All C<br>Copy All C<br>Copy All C<br>Copy All C                                                                                                    | Copy Specific<br>Copy Specific<br>Copy Specific<br>Copy Specific<br>Copy Specific<br>Copy Specific<br>Copy Specific                                                                                                    | Delete Delete Delete Delete Delete Delete Delete Delete                                                                       | CSV Fixe<br>CSV Fixe<br>CSV Fixe<br>CSV Fixe<br>CSV Fixe                                                                         |
| 2014<br>2014<br>2014<br>2014<br>2014<br>2014<br>2014<br>2014 | 2632<br>384<br>2594<br>2587<br>2586<br>313<br>2571                                                         | CIFERRIK<br>ROPERR<br>HAYESR<br>MARTINDA<br>MARTINDA<br>LAMBERTB<br>MANLEYS                                                        | 08805<br>10880<br>10880<br>00571<br>00571<br>23380<br>00571                                                       | TESTTCS<br>test<br>testtest<br>testtest<br>mytest<br>xx                                            | OPEN<br>OPEN<br>OPEN<br>OPEN<br>OPEN<br>OPEN                 | 2/23/2011 11:09:11 AM<br>2/22/2011 3:38:46 PM<br>2/22/2011 2:37:49 PM<br>2/21/2011 6:46:04 PM<br>2/21/2011 6:42:20 PM<br>2/21/2011 6:42:20 PM<br>2/21/2011 4:54:07 PM<br>2/21/2011 10:51:53 AM                                                                                                 | Edit (<br>Edit (<br>Edit (<br>Edit (<br>Edit (<br>Edit (<br>Edit (<br>Edit (                                                                                                    | Print<br>Print<br>Print<br>Print<br>Print<br>Print<br>Print<br>Print                                     | Copy All C<br>Copy All C<br>Copy All C<br>Copy All C<br>Copy All C<br>Copy All C<br>Copy All C<br>Copy All C<br>Copy All C                                                                                                    | Copy Specific<br>Copy Specific<br>Copy Specific<br>Copy Specific<br>Copy Specific<br>Copy Specific<br>Copy Specific<br>Copy Specific                                                                                                    | Delete Delete Delete Delete Delete Delete Delete Delete Delete Delete                                                         | CSV Fixe<br>CSV Fixe<br>CSV Fixe<br>CSV Fixe<br>CSV Fixe<br>CSV Fixe                                                             |
| 2014<br>2014<br>2014<br>2014<br>2014<br>2014<br>2014<br>2014 | 2632<br>384<br>2594<br>2587<br>2586<br>313<br>2571<br>2586                                                 | CIFERRIK<br>ROPERR<br>HAYESR<br>MARTINDA<br>MARTINDA<br>LAMBERTB<br>MANLEYS<br>ERNESTA                                             | 08805<br>10880<br>10880<br>00571<br>23380<br>00571<br>35189                                                       | TESTTCS<br>test<br>testtest<br>testtest<br>mytest<br>xx<br>twtwt                                   | OPEN<br>OPEN<br>OPEN<br>OPEN<br>OPEN<br>OPEN<br>OPEN         | 2/23/2011 11:09:11 AM<br>2/22/2011 3:38:46 PM<br>2/22/2011 2:37:49 PM<br>2/21/2011 6:46:04 PM<br>2/21/2011 6:42:20 PM<br>2/21/2011 4:54:07 PM<br>2/21/2011 10:51:53 AM<br>2/20/2011 2:43:51 PM                                                                                                 | Edit (<br>Edit (<br>Edit (<br>Edit (<br>Edit (<br>Edit (<br>Edit (<br>Edit (<br>Edit (<br>Edit (<br>Edit (                                                                                                    | Print<br>Print<br>Print<br>Print<br>Print<br>Print<br>Print<br>Print                                     | Copy All C<br>Copy All C<br>Copy All C<br>Copy All C<br>Copy All C<br>Copy All C<br>Copy All C<br>Copy All C<br>Copy All C<br>Copy All C                                                                                                    | Copy Specific<br>Copy Specific<br>Copy Specific<br>Copy Specific<br>Copy Specific<br>Copy Specific<br>Copy Specific<br>Copy Specific<br>Copy Specific                                                                                                    | Delete Delete Delete Delete Delete Delete Delete Delete Delete Delete Delete Delete                                           | CSV Fixe<br>CSV Fixe<br>CSV Fixe<br>CSV Fixe<br>CSV Fixe<br>CSV Fixe<br>CSV Fixe                                                 |
| 2014<br>2014<br>2014<br>2014<br>2014<br>2014<br>2014<br>2014 | 2832<br>384<br>2594<br>2587<br>2588<br>313<br>2571<br>2588<br>2585                                         | CIFERRIK<br>ROPERR<br>HAYESR<br>MARTINDA<br>MARTINDA<br>LAMBERTB<br>MANLEYS<br>ERNESTA<br>ERNESTA                                  | 06805<br>10880<br>00571<br>00571<br>23380<br>00571<br>35189<br>28736                                              | TESTTCS<br>test<br>testtest<br>testtest<br>mytest<br>xx<br>twtwt<br>test                           | OPEN<br>OPEN<br>OPEN<br>OPEN<br>OPEN<br>OPEN<br>OPEN<br>OPEN | 2/23/2011 11:09:11 AM<br>2/22/2011 3:38:46 PM<br>2/22/2011 2:37:49 PM<br>2/21/2011 6:46:04 PM<br>2/21/2011 6:42:20 PM<br>2/21/2011 4:54:07 PM<br>2/21/2011 10:51:53 AM<br>2/20/2011 2:43:51 PM<br>2/20/2011 2:32:12 PM                                                                         | Edit (<br>Edit (<br>Ed | Print<br>Print<br>Print<br>Print<br>Print<br>Print<br>Print<br>Print<br>Print                            | Copy All C<br>Copy All C<br>Copy All C<br>Copy All C<br>Copy All C<br>Copy All C<br>Copy All C<br>Copy All C<br>Copy All C<br>Copy All C<br>Copy All C<br>Copy All C                                                                                                    | Copy Specific<br>Copy Specific<br>Copy Specific<br>Copy Specific<br>Copy Specific<br>Copy Specific<br>Copy Specific<br>Copy Specific<br>Copy Specific<br>Copy Specific                                                                                      | Delete Delete Delete Delete Delete Delete Delete Delete Delete Delete Delete Delete Delete Delete                             | CSV Fixe<br>CSV Fixe<br>CSV Fixe<br>CSV Fixe<br>CSV Fixe<br>CSV Fixe<br>CSV Fixe<br>CSV Fixe                                     |
| 2014<br>2014<br>2014<br>2014<br>2014<br>2014<br>2014<br>2014 | 2832<br>384<br>2594<br>2587<br>2588<br>313<br>2571<br>2588<br>2585<br>2585                                 | CIFERRIK<br>ROPERR<br>HAYESR<br>MARTINDA<br>MARTINDA<br>LAMBERTB<br>MANLEYS<br>ERNESTA<br>ERNESTA<br>ERNESTA                       | 06805<br>10880<br>00571<br>00571<br>23380<br>00571<br>35189<br>28738<br>28738                                     | TESTTCS<br>test<br>testtest<br>testtest<br>myrtest<br>xxx<br>twtwt<br>test<br>tests                | OPEN<br>OPEN<br>OPEN<br>OPEN<br>OPEN<br>OPEN<br>OPEN<br>OPEN | 2/23/2011 11:09:11 AM<br>2/22/2011 3:38:46 PM<br>2/22/2011 2:37:49 PM<br>2/21/2011 6:46:04 PM<br>2/21/2011 6:42:20 PM<br>2/21/2011 6:42:20 PM<br>2/21/2011 10:51:53 AM<br>2/20/2011 2:43:51 PM<br>2/20/2011 2:32:12 PM<br>2/20/2011 2:16:08 PM                                                 | Edit (<br>Edit (<br>Ed | Print<br>Print<br>Print<br>Print<br>Print<br>Print<br>Print<br>Print<br>Print<br>Print                   | Copy All C<br>Copy All C<br>Copy All C<br>Copy All C<br>Copy All C<br>Copy All C<br>Copy All C<br>Copy All C<br>Copy All C<br>Copy All C<br>Copy All C<br>Copy All C<br>Copy All C<br>Copy All C<br>Copy All C<br>Copy All C<br>Copy All C<br>Copy All C<br>Copy All C<br>Copy All C<br>C<br>Copy All C<br>C<br>Copy All C<br>C<br>Copy All C<br>C<br>Copy All C<br>C<br>Copy All C<br>C<br>Copy All C<br>C<br>C<br>Copy All C<br>C<br>C<br>Copy All C<br>C<br>C<br>C<br>C<br>C<br>C<br>C<br>C<br>C<br>C<br>C<br>C<br>C<br>C<br>C<br>C<br>C<br>C | Copy Specific<br>Copy Specific<br>Copy Specific<br>Copy Specific<br>Copy Specific<br>Copy Specific<br>Copy Specific<br>Copy Specific<br>Copy Specific<br>Copy Specific<br>Copy Specific                                                                     | Delete Delete Delete Delete Delete Delete Delete Delete Delete Delete Delete Delete Delete Delete Delete                      | CSV Fixe<br>CSV Fixe<br>CSV Fixe<br>CSV Fixe<br>CSV Fixe<br>CSV Fixe<br>CSV Fixe<br>CSV Fixe<br>CSV Fixe                         |
| 2014<br>2014<br>2014<br>2014<br>2014<br>2014<br>2014<br>2014 | 2832<br>384<br>2594<br>2587<br>2588<br>313<br>2571<br>2588<br>2585<br>2585<br>2584<br>2583                 | CIFERRIK<br>ROPERR<br>HAYESR<br>MARTINDA<br>MARTINDA<br>LAMBERTB<br>MANLEYS<br>ERNESTA<br>ERNESTA<br>ERNESTA                       | 08805<br>10880<br>00571<br>23380<br>00571<br>35189<br>28738<br>28738<br>28738<br>58090                            | TESTTCS<br>test<br>testtest<br>testtest<br>mytest<br>xx<br>twtwt<br>test<br>tests                  | OPEN<br>OPEN<br>OPEN<br>OPEN<br>OPEN<br>OPEN<br>OPEN<br>OPEN | 2/23/2011 11:09:11 AM<br>2/22/2011 3:38:46 PM<br>2/22/2011 2:37:49 PM<br>2/21/2011 6:46:04 PM<br>2/21/2011 6:42:20 PM<br>2/21/2011 4:54:07 PM<br>2/21/2011 10:51:53 AM<br>2/20/2011 2:43:51 PM<br>2/20/2011 2:32:12 PM<br>2/20/2011 2:16:08 PM                                                 | Edit (<br>Edit (<br>Ed | Print<br>Print<br>Print<br>Print<br>Print<br>Print<br>Print<br>Print<br>Print<br>Print<br>Print          | Copy All C<br>Copy All C<br>Copy All C<br>Copy All C<br>Copy All C<br>Copy All C<br>Copy All C<br>Copy All C<br>Copy All C<br>Copy All C<br>Copy All C<br>Copy All C<br>Copy All C<br>Copy All C<br>Copy All C<br>Copy All C<br>Copy All C<br>Copy All C<br>Copy All C<br>C Copy All C<br>C Copy All C<br>C Copy All C<br>C Copy All C<br>C C C C C C C C C C C C C C C C C C                                                                                                     | Copy Specific<br>Copy Specific<br>Copy Specific<br>Copy Specific<br>Copy Specific<br>Copy Specific<br>Copy Specific<br>Copy Specific<br>Copy Specific<br>Copy Specific<br>Copy Specific<br>Copy Specific                                                    | Delete Delete Delete Delete Delete Delete Delete Delete Delete Delete Delete Delete Delete Delete Delete                      | CSV Fixe<br>CSV Fixe<br>CSV Fixe<br>CSV Fixe<br>CSV Fixe<br>CSV Fixe<br>CSV Fixe<br>CSV Fixe<br>CSV Fixe                         |
| 2014<br>2014<br>2014<br>2014<br>2014<br>2014<br>2014<br>2014 | 2632<br>384<br>2594<br>2587<br>2586<br>313<br>2571<br>2566<br>2565<br>2564<br>2563<br>2562                 | CIFERRIK<br>ROPERR<br>HAYESR<br>MARTINDA<br>LAMBERTB<br>MANLEYS<br>ERNESTA<br>ERNESTA<br>ERNESTA<br>ERNESTA                        | 06805<br>10880<br>00571<br>00571<br>23380<br>00571<br>35189<br>28736<br>28736<br>28736<br>58090<br>10880          | TESTTCS<br>test<br>testtest<br>testtest<br>mytest<br>xx<br>twtwt<br>test<br>tests                  | OPEN<br>OPEN<br>OPEN<br>OPEN<br>OPEN<br>OPEN<br>OPEN<br>OPEN | 2/23/2011 11:09:11 AM<br>2/22/2011 3:38:46 PM<br>2/22/2011 2:37:49 PM<br>2/21/2011 6:46:04 PM<br>2/21/2011 6:42:20 PM<br>2/21/2011 4:54:07 PM<br>2/21/2011 10:51:53 AM<br>2/20/2011 2:32:12 PM<br>2/20/2011 2:32:12 PM<br>2/20/2011 2:16:08 PM<br>2/20/2011 2:15:04 PM                         | Edit (<br>Edit (<br>Ed | Print<br>Print<br>Print<br>Print<br>Print<br>Print<br>Print<br>Print<br>Print<br>Print<br>Print<br>Print | Copy All C<br>Copy All C<br>Copy All C<br>Copy All C<br>Copy All C<br>Copy All C<br>Copy All C<br>Copy All C<br>Copy All C<br>Copy All C<br>Copy All C<br>Copy All C<br>Copy All C<br>Copy All C<br>Copy All C<br>Copy All C<br>Copy All C<br>Copy All C<br>Copy All C<br>Copy All C<br>C<br>Copy All C<br>C<br>Copy All C<br>C<br>Copy All C<br>C<br>Copy All C<br>C<br>C<br>Copy All C<br>C<br>C<br>C<br>C<br>C<br>C<br>C<br>C<br>C<br>C<br>C<br>C<br>C<br>C<br>C<br>C<br>C<br>C                                                               | Copy Specific<br>Copy Specific<br>Copy Specific<br>Copy Specific<br>Copy Specific<br>Copy Specific<br>Copy Specific<br>Copy Specific<br>Copy Specific<br>Copy Specific<br>Copy Specific<br>Copy Specific<br>Copy Specific<br>Copy Specific                  | Delete Delete Delete Delete Delete Delete Delete Delete Delete Delete Delete Delete Delete Delete Delete                      | CSV Fixe<br>CSV Fixe<br>CSV Fixe<br>CSV Fixe<br>CSV Fixe<br>CSV Fixe<br>CSV Fixe<br>CSV Fixe<br>CSV Fixe<br>CSV Fixe             |
| 2014<br>2014<br>2014<br>2014<br>2014<br>2014<br>2014<br>2014 | 2832<br>384<br>2594<br>2587<br>2588<br>313<br>2571<br>2588<br>2588<br>2585<br>2584<br>2583<br>2582<br>2582 | CIFERRIK<br>ROPERR<br>HAYESR<br>MARTINDA<br>MARTINDA<br>LAMBERTB<br>MANLEYS<br>ERNESTA<br>ERNESTA<br>ERNESTA<br>ERNESTA<br>ERNESTA | 06805<br>10880<br>00571<br>00571<br>23380<br>00571<br>35189<br>28738<br>28738<br>28738<br>58090<br>10860<br>00571 | TESTTCS<br>test<br>testtest<br>testtest<br>myrtest<br>xx<br>twtwt<br>test<br>tests<br>tsets<br>xxx | OPEN<br>OPEN<br>OPEN<br>OPEN<br>OPEN<br>OPEN<br>OPEN<br>OPEN | 2/23/2011 11:09:11 AM<br>2/22/2011 3:38:46 PM<br>2/22/2011 2:37:49 PM<br>2/21/2011 6:46:04 PM<br>2/21/2011 6:42:20 PM<br>2/21/2011 4:54:07 PM<br>2/21/2011 10:51:53 AM<br>2/20/2011 2:43:51 PM<br>2/20/2011 2:32:12 PM<br>2/20/2011 2:16:08 PM<br>2/20/2011 2:15:04 PM<br>2/20/2011 2:14:30 PM | Edit (<br>Edit (<br>Ed | Print<br>Print<br>Print<br>Print<br>Print<br>Print<br>Print<br>Print<br>Print<br>Print<br>Print<br>Print | Copy All C<br>Copy All C<br>Copy All C<br>Copy All C<br>Copy All C<br>Copy All C<br>Copy All C<br>Copy All C<br>Copy All C<br>Copy All C<br>Copy All C<br>Copy All C<br>Copy All C<br>Copy All C<br>Copy All C<br>Copy All C<br>Copy All C<br>Copy All C<br>Copy All C<br>Copy All C<br>C<br>Copy All C<br>C<br>Copy All C<br>C<br>Copy All C<br>C<br>Copy All C<br>C<br>Copy All C<br>C<br>C<br>Copy All C<br>C<br>C<br>C<br>C<br>C<br>C<br>C<br>C<br>C<br>C<br>C<br>C<br>C<br>C<br>C<br>C<br>C<br>C                                            | Copy Specific<br>Copy Specific<br>Copy Specific<br>Copy Specific<br>Copy Specific<br>Copy Specific<br>Copy Specific<br>Copy Specific<br>Copy Specific<br>Copy Specific<br>Copy Specific<br>Copy Specific<br>Copy Specific<br>Copy Specific<br>Copy Specific | Delete Delete Delete Delete Delete Delete Delete Delete Delete Delete Delete Delete Delete Delete Delete Delete Delete Delete | CSV Fixe<br>CSV Fixe<br>CSV Fixe<br>CSV Fixe<br>CSV Fixe<br>CSV Fixe<br>CSV Fixe<br>CSV Fixe<br>CSV Fixe<br>CSV Fixe<br>CSV Fixe |

# LEASE ASSOCIATED ERRORS

- If you are getting errors you have never seen before take a look at the lease number. Lease numbers are now a fatal error.
- Double check your lease number. If your lease number is incorrect then other errors will appear that need a good lease number.
- Don't panic, if you can't figure out what is wrong with the lease number call ONRR Reporting Services.
   We can help you.

# Formulas for Pricing, Royalty Rate, and Btu

• For the 99% edit:

It takes the sum of the RVPA x 99% then compares it to the sum of the Transportation + Processing. RVPA x .99 = Sum of Allowances

e.g. 1341.01 x .99 = 1327.5999 The 99% equals 1327.59 on the <u>report</u>.

### \*There is no rounding!\*

# **Implied Relationships**

| Royalty Value PA | 2747.00<br>Rovalty Pato - 125 |
|------------------|-------------------------------|
| Sales Value      | $\frac{125}{21975.00} = .125$ |

### Monitored for royalty rate verification

| Sales Value  | - Drice Der Unit | 21975.00 | _ \$50.00 |
|--------------|------------------|----------|-----------|
| Sales Volume | = Frice Fer Unit | 439.5    | = \$50.00 |

Monitored for reasonable pricing

# BTU Relationships

Formula for BTU.

Sales Volume x Btu Factor = Gas MMBTU

If you have Gas Volume and Gas MMBtu the following formula provides Btu factor.

Sales Volume ÷ Gas MMBTU = Btu Factor

## HOW TO REQUEST OVERRIDE

- Call your Reporting Services Representative.
- Once they agree an override needs to be done.
- Fill in the justification and telephone number.
- Click on submit.
- Fax or email all of your backup for the override to the Reporting Services Representative.
- Wait for a response from ONRR.

### ONRR CALLED YOU REGARDING YOUR OVERRIDE

- Once you get the call or e-mail stating that the error(s) have been overridden, go back into your report.
- Click on the Override Button.
- Print the approval if you want documentation.
- Click on the Report Tab.
- Now you can send your report.

DO NOT USE THE UNLOCK BUTTON, unless you **really** did not want to override the errors!

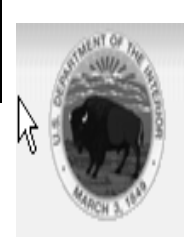

| Home » Documents Lis | t » MMS-2014 » Override |
|----------------------|-------------------------|
|----------------------|-------------------------|

| MMS 2014 Overridable Errors    |                                                                                                    |
|--------------------------------|----------------------------------------------------------------------------------------------------|
| Report Submit                  | Save Print Help                                                                                                    |
| General Report Information     | 1                                                                                                    |
| Report ID: 236 Repo            | ort Status: Open Override Status: No override request                                                                                                    |
| Override Request               |                                                                                                    |
| In the Justification box, type | e a detailed reason for your override request. If you have additional information pertaining to your request, please attach to a separate email and send to: |
| ONRR_eCommerceOverri           | ide_Approval-Royalty@onrr.gov                                                                                                    |
| Justification: *               |                                                                                                    |
|                                |                                                                                                    |
|                                |                                                                                                    |
| Requester Name:                | Dietrick, Mary                                                                                                    |
| Requester Telephone: *         |                                                                                                    |

| Youe » Documents List »                                                                               | WW3-2014                       | emde               |                  |                                    |                      |                             |                 |                  |               |                                    |                             |                         |                                   |                    |
|----------------------------------------------------------------------------------------------------|--------------------------------|--------------------|------------------|------------------------------------|----------------------|-----------------------------|-----------------|------------------|---------------|------------------------------------|-----------------------------|-------------------------|-----------------------------------|--------------------|
| MMS 2014 Overridable Erro                                                                             | S                              |                    |                  |                                    |                      |                             |                 |                  |               |                                    |                             |                         |                                   |                    |
| Report Submit                                                                                         | Save                           | Print              | Help             |                                    |                      |                             |                 |                  |               |                                    |                             |                         |                                   |                    |
| General Report Information<br>Report ID: 236 Report Status: Open Override Status: No override request |                                |                    |                  |                                    |                      |                             |                 |                  |               |                                    |                             |                         |                                   |                    |
| Override Request                                                                                      | Override Request               |                    |                  |                                    |                      |                             |                 |                  |               |                                    |                             |                         |                                   |                    |
| In the Justification box, ty                                                                          | pe a detailed rea              | ison for you       | ur override      | e request. If you ha               | ve additional        | information per             | rtaining to     | your requ        | est, p        | lease attach to a sepa             | rate email and se           | nd to:                  |                                   |                    |
| ONRR_eCommerceOve                                                                                     | rride_Approval-R               | oyalty@on          | rr.gov           |                                    |                      |                             |                 |                  |               |                                    |                             |                         |                                   |                    |
| Justification: *                                                                                      | This is wh                     | nere you           | a expla:         | in why the li                      | .nes need            | to be over                  | ridden.         |                  |               |                                    | 4                           | ~                       |                                   |                    |
|                                                                                                    |                                |                    |                  |                                    |                      |                             |                 |                  |               |                                    |                             |                         |                                   |                    |
|                                                                                                    |                                |                    |                  |                                    |                      |                             |                 |                  |               |                                    |                             | Y                       |                                   |                    |
| Requester Name:                                                                                       | Dietrick, Mary                 |                    |                  |                                    |                      |                             |                 |                  |               |                                    |                             |                         |                                   |                    |
| Requester Telephone: *                                                                                | 303-231-3318                   | }                  |                  |                                    |                      |                             |                 |                  |               |                                    |                             |                         |                                   |                    |
| ← MMS-2014 Detail Lines-                                                                              |                                |                    |                  |                                    |                      |                             |                 |                  |               |                                    |                             |                         |                                   |                    |
| Line Preparer<br># Use Only Number                                                                    | R ONRR<br>e Agree<br>r* Number | API Well<br>Number | Product<br>Code* | Sales Sales Date<br>Type (MMYYYY)* | Transaction<br>Code* | n Adjustment<br>Reason Code | Sales<br>Volume | Gas S<br>MMBtu V | ales<br>/alue | Royalty Value<br>Before Allowances | Transportation<br>Allowance | Processing<br>Allowance | Royalty Value<br>after Allowance* | Payment<br>Method* |
|                                                                                                    |                                |                    |                  |                                    |                      | No Row                      | s Returne       | d                |               |                                    |                             |                         |                                   |                    |
|                                                                                                    |                                |                    |                  |                                    |                      |                             |                 |                  |               |                                    |                             |                         |                                   |                    |
| Line Commands                                                                                         |                                |                    |                  |                                    |                      |                             |                 |                  |               |                                    |                             |                         |                                   |                    |
| Go To                                                                                                 | #Lines to Dis                  | splay: 25          | ٧                |                                    |                      |                             |                 |                  |               |                                    |                             |                         |                                   |                    |
|                                                                                                    |                                |                    |                  |                                    |                      |                             |                 |                  |               |                                    |                             |                         |                                   |                    |

# SEND

- Ready to send.
- If you still have errors, the system will tell you.
- If not, the document will be sent.
- SENT status means your document has been received by ONRR and will be loaded into our tables.
- Documents are loaded by ONRR as soon as you hit send. Documents are not processed until after 6:00 p.m. but will retain today's date.
- The system is <u>not</u> available Saturday and Sunday.

RECONCILED is not a feature on the eCommerce website.

|                                                                                                    |                                                                                                    | c                              | Office of Na                                                                                                    | tural Res                                                                                                    | sources I                                                                                                    | Revenue                                                                         |                                                                                                    |                                         |                                                                                              |                                                                                                    |                                                                                      |
|----------------------------------------------------------------------------------------------------|----------------------------------------------------------------------------------------------------|--------------------------------|----------------------------------------------------------------------------------------------------|----------------------------------------------------------------------------------------------------|----------------------------------------------------------------------------------------------------|---------------------------------------------------------------------------------|----------------------------------------------------------------------------------------------------|-----------------------------------------|----------------------------------------------------------------------------------------------|----------------------------------------------------------------------------------------------------|--------------------------------------------------------------------------------------|
| ocuments                                                                                                    | List                                                                                                    |                                | Registration Information                                                                                                    | Upload File                                                                                                    | Upload History                                                                                                    | Help Feedba                                                                     | ck Log Out                                                                                                    |                                         |                                                                                              |                                                                                                    |                                                                                      |
| ome » Do                                                                                                    | cume                                                                                                    | ents                           | List » MMS-2014                                                                                                    |                                                                                                    |                                                                                                    |                                                                                 |                                                                                                    |                                         |                                                                                              |                                                                                                    |                                                                                      |
| Save                                                                                                    |                                                                                                    | Pa                             | avment Information                                                                                                    | Override                                                                                                    | Print Valida                                                                                                    | te Help                                                                         | Field Help Cancel Send                                                                                                    |                                         |                                                                                              |                                                                                                    |                                                                                      |
| econds unt                                                                                                    | til nevt                                                                                                 | tau                            | ito-save: 300                                                                                                    |                                                                                                    |                                                                                                    |                                                                                 |                                                                                                    |                                         |                                                                                              |                                                                                                    |                                                                                      |
| General R                                                                                                    | Report                                                                                                   | t Inf                          | formation                                                                                                    |                                                                                                    |                                                                                                    |                                                                                 |                                                                                                    |                                         |                                                                                              |                                                                                                    |                                                                                      |
| Report                                                                                                    | ID: 58                                                                                                   | 836                            | Report Status: Open                                                                                                    | Override Status:                                                                                                    | No override reques                                                                                                    | it                                                                              |                                                                                                    |                                         |                                                                                              |                                                                                                    |                                                                                      |
|                                                                                                    |                                                                                                    |                                |                                                                                                    | _                                                                                                    |                                                                                                    |                                                                                 |                                                                                                    |                                         |                                                                                              |                                                                                                    |                                                                                      |
| Header Da                                                                                                    | ata                                                                                                    |                                |                                                                                                    | Windows                                                                                                    | s Internet Explore                                                                                                    | r                                                                               |                                                                                                    | ×                                       |                                                                                              |                                                                                                    |                                                                                      |
| Payor Cod                                                                                                    | de:*                                                                                                    |                                | 10860                                                                                                    |                                                                                                    | The report is not read                                                                                                    | y to be sent. Please run                                                        | validation to ensure that the following are true before sending                                                                                                    | to ONRR:                                |                                                                                              |                                                                                                    |                                                                                      |
| Daurahlar                                                                                                    | me:                                                                                                    |                                | BP AME                                                                                                    | RICAPH                                                                                                    |                                                                                                    |                                                                                 |                                                                                                    |                                         |                                                                                              |                                                                                                    |                                                                                      |
| Payor Nar                                                                                                    |                                                                                                    |                                |                                                                                                    |                                                                                                    | <ul> <li>The report data has</li> <li>The report has no no</li> </ul>                                                                                                    | not been changed or up<br>on-overridable errors.                                | dated since the last validation.                                                                                                    |                                         |                                                                                              |                                                                                                    |                                                                                      |
| Federal/In                                                                                                    | ndian:                                                                                                   | *                              | Indian                                                                                                    |                                                                                                    | <ul> <li>The report data has</li> <li>The report has no no</li> <li>The report has no or</li> </ul>                                                                                                    | not been changed or up<br>on-overridable errors.<br>verridable errors that hav  | dated since the last validation.<br>ve yet to be approved for override.                                                                                                    |                                         |                                                                                              |                                                                                                    |                                                                                      |
| Payor Nar<br>Federal/In<br>Payor Ass                                                                                                | ndian:*                                                                                                  | *<br>d D(                      | oc. Number:* sendp                                                                                                    | val                                                                                                    | <ul> <li>The report data has</li> <li>The report has no no</li> <li>The report has no or</li> </ul>                                                                                                    | not been changed or up<br>on-overridable errors.<br>verridable errors that hav  | dated since the last validation.<br>ve yet to be approved for override.                                                                                                    |                                         |                                                                                              |                                                                                                    |                                                                                      |
| Payor Nar<br>Federal/In<br>Payor Ass<br>MMS-2014                                                                                    | ndian:*<br>signed<br>4 Deta                                                                              | d Do                           | oc. Number:* sendp                                                                                                    | val                                                                                                    | - The report data has<br>- The report has no n<br>- The report has no o                                                                                                    | not been changed or upo<br>on-overridable errors.<br>verridable errors that hav | dated since the last validation.<br>ve yet to be approved for override.                                                                                                    |                                         |                                                                                              |                                                                                                    |                                                                                      |
| Payor Nar<br>Federal/In<br>Payor Ass<br>MMS-2014<br>Select<br>Line                                                                  | ndian."<br>signed<br>4 Deta<br>Lin<br>#                                                                  | d Do<br>all L<br>ne            | Indian<br>oc. Number:* sendp<br>Lines<br>Preparer Use Only                                                                                                    | Val                                                                                                    | The report data has     The report has no ni     The report has no or     The report has no or     ONRR Agree     Number     Search                                                                                                    | not been changed or up<br>on-overridable errors.<br>verridable errors that hav  | dated since the last validation.<br>re yet to be approved for override.<br>OK<br>Product Code*                                                                                                    |                                         | Sales Type                                                                                   | Sales Date<br>(MMYYYY)*                                                                                                    | Transaction<br>Code*                                                                 |
| Federal/In<br>Payor Ass<br>MMS-2014<br>Select<br>Line                                                                               | ndian:*<br>signed<br>4 Deta<br>Lin<br>#                                                                  | *<br>d D(<br>ail L<br>ne<br>≢  | Indian<br>oc. Number:* sendp<br>Lines<br>Preparer Use Only<br>50kNoErr                                                                                                 | val<br>ONRR Lease<br>Number*<br>Search<br>5240015380                                                                                                   | The report data has     The report has no no     The report has no or     The report has no or     ONRR Agree     Number     Search     7930000180                                                                                                    | not been changed or up<br>on-overridable errors.<br>verridable errors that hav  | dated since the last validation.  ve yet to be approved for override.  OK  Product Code*  39-Coal Bed Methane                                                                                                    |                                         | Sales Type                                                                                   | Sales Date<br>(MMYYYY)*<br>10 v 2007 v                                                                                                    | Transaction <sup>4</sup><br>Code*                                                    |
| Payor Nar<br>Payor Ass<br>MMS-2014<br>Select<br>Line                                                                                | andian:"<br>signed<br>4 Deta<br>Lin<br>#                                                                 | i*<br>d Do<br>ail L<br>ne<br>≇ | Indian<br>oc. Number:* sendp<br>Lines<br>Preparer Use Only<br>50kNoErr<br>50kNoErr                                                                                     | Val<br>ONRR Lease<br>Number*<br>Search<br>5240015380<br>5240015380                                                                                     | The report data has     The report has no ne     The report has no or     The report has no or     ONRR Agree     Number     Search     7930000180     7930000180                                                                                                    | not been changed or up<br>on-overridable errors.<br>verridable errors that hav  | dated since the last validation.<br>ve yet to be approved for override.<br>OK<br>Product Code*<br>39-Coal Bed Methane<br>39-Coal Bed Methane                                                                                                    | ~                                       | Sales Type<br>OINX Y                                                                         | Sales Date<br>(MMYYYY)*<br>10 ~ 2007 ~<br>10 ~ 2007 ~                                                                                                    | Transaction<br>Code*                                                                 |
| Payor Nar<br>Payor Ass<br>MMS-2014<br>Select<br>Line                                                                                | Andian:<br>signed<br>4 Deta<br>Lin<br>#                                                                  | d Do                           | Indian<br>oc. Number:* sendp<br>Lines<br>Preparer Use Only<br>50kNoErr<br>50kNoErr<br>50kNoErr                                                                         | Val<br>ONRR Lease<br>Number*<br>Search<br>5240015380<br>5240015380<br>5240015380                                                                       | The report data has     The report has no ni     The report has no or     ONRR Agree     Number     Search     7930000180     7930000180                                                                                                    | API Well Number                                                                 | dated since the last validation.<br>ve yet to be approved for override.<br>OK<br>Product Code*<br>39-Coal Bed Methane<br>39-Coal Bed Methane<br>39-Coal Bed Methane                                                                                                    | >                                       | Sales Type<br>OINX Y<br>OINX OINX V                                                          | Sales Date<br>(MMYYYY)*           10         2007           10         2007           10         2007                                                                                                    | Transaction<br>Code*                                                                 |
| Payor Nar<br>Payor Ass<br>MMS-2014<br>Select<br>Line                                                                                | ndian. <sup>4</sup><br>signed<br>4 Deta<br>↓<br>1<br>2<br>3<br>3<br>4                                    | d Do<br>ail L                  | Indian<br>oc. Number:* Sendp<br>Lines<br>Preparer Use Only<br>50kNoErr<br>50kNoErr<br>50kNoErr<br>50kNoErr                                                             | Val<br>ONRR Lease<br>Number*<br>Search<br>5240015380<br>5240015380<br>5240015380<br>5240015380                                                         | The report data has     The report data has     The report has no no     The report has no or     ONRR Agree     Number     Search     7930000180     7930000180     7930000180     7930000180                                                                                                    | API Well Number                                                                 | dated since the last validation.<br>ve yet to be approved for override.<br>OK<br>Product Code*<br>39-Coal Bed Methane<br>39-Coal Bed Methane<br>39-Coal Bed Methane<br>39-Coal Bed Methane                                                                                                    | > >                                     | Sales Type<br>OINX ~<br>OINX ~<br>OINX ~                                                     | Sales Date<br>(MMYYYY)*<br>10 ~ 2007 ~<br>10 ~ 2007 ~<br>10 ~ 2007 ~<br>10 ~ 2007 ~                                                                                                    | Transaction A<br>Code*<br>01 ~<br>01 ~<br>01 ~<br>01 ~                               |
| Payor Nar<br>Payor Ass<br>MMS-2014<br>Select<br>Line                                                                                | ndian:<br>signed<br>4 Deta<br>Lin<br>#<br>> 1<br>> 2<br>> 3<br>> 4<br>> 5                                | d Do<br>ail L                  | Indian<br>oc. Number:* Sendp<br>Lines<br>Preparer Use Only<br>50kNoErr<br>50kNoErr<br>50kNoErr<br>50kNoErr<br>50kNoErr<br>50kNoErr                                     | val ONRR Lease Number* Search 5240015380 5240015380 5240015380 5240015380 5240015380 5240015380                                                        | - The report data has<br>- The report has no no<br>- The report has no or<br>- The report has no or<br>- The r | API Well Number                                                                 | dated since the last validation.<br>ve yet to be approved for override.<br>OK<br>Product Code*<br>39-Coal Bed Methane<br>39-Coal Bed Methane<br>39-Coal Bed Methane<br>39-Coal Bed Methane<br>39-Coal Bed Methane                                                                                                    | > >                                     | Sales Type<br>OINX V<br>OINX V<br>OINX V<br>OINX V                                           | Sales Date<br>(MMYYYY)*<br>10 ~ 2007 ~<br>10 ~ 2007 ~<br>10 ~ 2007 ~<br>10 ~ 2007 ~<br>10 ~ 2007 ~                                                                                                    | Transaction<br>Code*                                                                 |
| Payor Nar<br>Payor Ass<br>MMS-2014<br>Select<br>Line                                                                                | ndian:<br>signed<br>4 Deta<br>2<br>2<br>3<br>3<br>3<br>4<br>5<br>6                                       | t<br>d D(<br>ail L<br>f        | Indian<br>oc. Number:* Sendp<br>Lines<br>Preparer Use Only<br>50kNoErr<br>50kNoErr<br>50kNoErr<br>50kNoErr<br>50kNoErr<br>50kNoErr<br>50kNoErr                         | Val<br>ONRR Lease<br>Number*<br>Search<br>5240015380<br>5240015380<br>5240015380<br>5240015380<br>5240015380<br>5240015380                             | - The report data has<br>- The report has no no<br>- The report has no or<br>- The report has no or<br>- The r | API Well Number                                                                 | dated since the last validation.<br>ve yet to be approved for override.<br>OK<br>Product Code*<br>39-Coal Bed Methane<br>39-Coal Bed Methane<br>39-Coal Bed Methane<br>39-Coal Bed Methane<br>39-Coal Bed Methane<br>39-Coal Bed Methane                                                                                             | >>>>>>>>>>>>>>>>>>>>>>>>>>>>>>>>>>>>>>> | Sales Type<br>OINX V<br>OINX V<br>OINX V<br>OINX V<br>OINX V                                 | Sales Date<br>(MMYYYY)*           10         2007           10         2007           10         2007           10         2007           10         2007           10         2007           10         2007           10         2007           10         2007           10         2007           10         2007           10         2007                                                                               | Transaction<br>Code*<br>01 ~<br>01 ~<br>01 ~<br>01 ~<br>01 ~<br>01 ~                 |
| Payor Nar<br>Federal/In<br>Payor Ass<br>MMS-2014<br>Select<br>Line                                                                  | ndian:<br>signed<br>4 Deta<br>↓ 1<br>↓ 2<br>↓ 3<br>↓ 4<br>↓ 5<br>↓ 6<br>↓ 7                              | d Do                           | Indian<br>oc. Number:* Sendp<br>Lines<br>Preparer Use Only<br>50kNoErr<br>50kNoErr<br>50kNoErr<br>50kNoErr<br>50kNoErr<br>50kNoErr<br>50kNoErr<br>50kNoErr             | Val<br>ONRR Lease<br>Number*<br>Search<br>5240015380<br>5240015380<br>5240015380<br>5240015380<br>5240015380<br>5240015380<br>5240015380               | - The report data has<br>- The report has no no<br>- The report has no or<br>- The report has no or<br>- The r | API Well Number                                                                 | dated since the last validation.<br>re yet to be approved for override.<br>OK<br>Product Code*<br>39-Coal Bed Methane<br>39-Coal Bed Methane<br>39-Coal Bed Methane<br>39-Coal Bed Methane<br>39-Coal Bed Methane<br>39-Coal Bed Methane<br>39-Coal Bed Methane<br>39-Coal Bed Methane                                               | >>>>>>>>>>>>>>>>>>>>>>>>>>>>>>>>>>>>>>> | Sales Type<br>OINX V<br>OINX V<br>OINX V<br>OINX V<br>OINX V<br>OINX V                       | Sales Date<br>(MMYYYY)*           10         2007           10         2007           10         2007           10         2007           10         2007           10         2007           10         2007           10         2007           10         2007           10         2007           10         2007           10         2007           10         2007           10         2007                           | Transaction A<br>Code*<br>01 ~<br>01 ~<br>01 ~<br>01 ~<br>01 ~<br>01 ~               |
| Payor Nar<br>Federal/In<br>Payor Ass<br>MMS-2014<br>Select<br>Line<br>2<br>2<br>2<br>2<br>2<br>2<br>2<br>2<br>2<br>2<br>2<br>2<br>2 | andian:<br>signed<br>4 Deta<br>Lin<br>#<br>><br>1<br>2<br>><br>3<br>><br>4<br>><br>5<br>6<br>><br>7<br>8 | ≓*<br>d D(<br>ail L<br>f       | Indian<br>oc. Number:* Sendp<br>Lines<br>Preparer Use Only<br>50kNoErr<br>50kNoErr<br>50kNoErr<br>50kNoErr<br>50kNoErr<br>50kNoErr<br>50kNoErr<br>50kNoErr<br>50kNoErr | val<br>ONRR Lease<br>Number*<br>Search<br>5240015380<br>5240015380<br>5240015380<br>5240015380<br>5240015380<br>5240015380<br>5240015380<br>5240015380 | - The report data has<br>- The report has no no<br>- The report has no or<br>- The report has no or<br>- The r | API Well Number                                                                 | dated since the last validation.<br>ve yet to be approved for override.<br>OK<br>Product Code*<br>39-Coal Bed Methane<br>39-Coal Bed Methane<br>39-Coal Bed Methane<br>39-Coal Bed Methane<br>39-Coal Bed Methane<br>39-Coal Bed Methane<br>39-Coal Bed Methane<br>39-Coal Bed Methane<br>39-Coal Bed Methane<br>39-Coal Bed Methane | >                                       | Sales Type OINX   OINX   OINX   OINX   OINX   OINX   OINX   OINX   OINX   OINX   OINX   OINX | Sales Date<br>(MMYYYY)*           10         2007           10         2007           10         2007           10         2007           10         2007           10         2007           10         2007           10         2007           10         2007           10         2007           10         2007           10         2007           10         2007           10         2007           10         2007 | Transaction<br>Code*<br>01 ~<br>01 ~<br>01 ~<br>01 ~<br>01 ~<br>01 ~<br>01 ~<br>01 ~ |

| Office                                                    | of Nati                                       | ural Resources Revenue                                                                                                    | Term(s):<br>Search                |
|-----------------------------------------------------------|-----------------------------------------------|----------------------------------------------------------------------------------------------------|-----------------------------------|
|                                                           |                                               |                                                                                                    |                                   |
|                                                           |                                               |                                                                                                    |                                   |
| Mountain Lake :- Co                                       | orado                                         |                                                                                                    |                                   |
| Some federal lands are lea<br>to a certain percentage of, | ed to individuals a<br>r royalty on, the p    | and companies for minerals development. If minerals are found, extracted and sold, th<br>production.                                                                | ne federal government is entitled |
| ONRR                                                      | Home » V                                      | Nelcome to the Financial Management Division                                                                                                    |                                   |
| About ONRR                                                | Þ                                             |                                                                                                    | A A A                             |
| Program Areas                                             |                                               | inancial Management (FM) Division                                                                                                    |                                   |
| Contacts & Offices                                        | •                                             |                                                                                                    |                                   |
| Fed & Indian Prices                                       | The ONR includes:                             | R Financial Management division performs an end-to-end financial process which<br>receiving revenues and related information; performing edits and other autom      | ch<br>ated Site Coming            |
| FOIA                                                      | quality r                                     | eviews; correcting data quickly; ensuring that the revenues received with correction are made available to the proper receiving that the shortest possible time     | ct FM Contact and                 |
| Laws & Regulations                                        | and ensu                                      | aring that information describing the revenues is provided timely to recipients.                                                                                    | FM Information Directory          |
| Payors & Reporters                                        | <ul> <li>manages</li> <li>producti</li> </ul> | s an accounting function, a reference data function, a reporting function, a<br>ion function, and an efficient, state-of-the-art financial system to accomplish its | Payment Information               |
| Related Sites                                             | mission.                                      |                                                                                                    | Handbooks & Manuals               |
| Statistics                                                | Who We<br>Describe                            | Are<br>Are four FM branches and their responsibilities.                                                                                                    | Data Warehouse Portal             |

#### FM Division Chief – Robert Prael – (303) 231-3217 Division Secretary – Terri M Bennetto – (303) 231-3435

+ Accounting Services

+ Financial Services

+ Production Accounting and Verification Services

Reporting Services

Manager — Lorraine Corona — (303) 231-3671 Secretary — Rebecca Roper — (303) 231-3579

#### Lease and Agreement Maintenance and Error Correction

List of reference analysts--assigned by topic or state--who maintain and perform error correction on leases and agreements

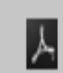

Lease and Agreement/Error Correction Contacts

#### **Royalty Error Correction**

List of royalty report analysts--assigned by company--who help reporters correct Reports of Sales and Royalty Remittance (Form MMS-2014)

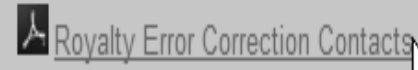

# Informative Web Locations

- <u>http://www.onrr.gov/FM/PDFDocs/ElectronicE</u> <u>dits.pdf</u> - Has a listing of all the Edits for the 2014.
- \*We are in the process of updating the list with our system Edits.

# ??Questions??